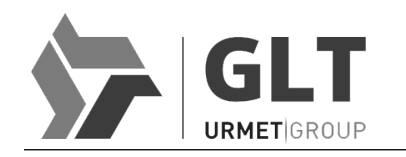

Telecomunicazioni e Sistemi Elettronici LBT1009/120K

# SISTEMA PERSEO CARDCODE TAG

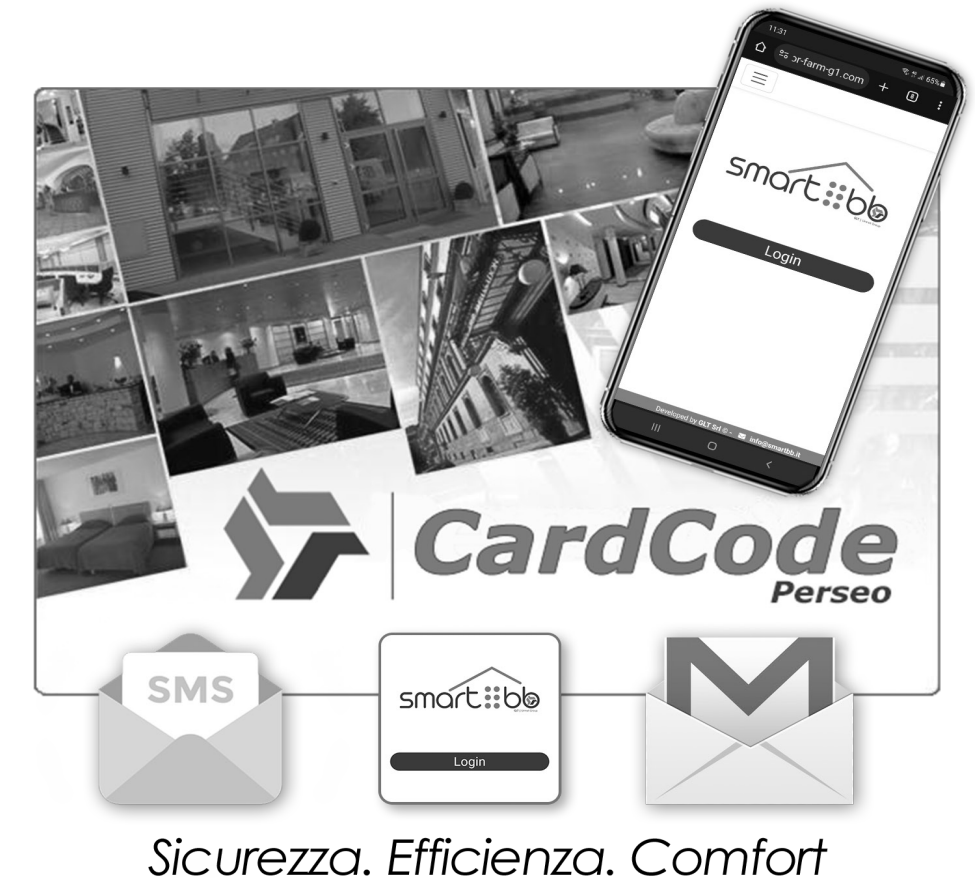

Completa gestione in remoto in totale assenza di personale d'accoglienza.

# VERSIONE CON TESSERA TAG

### CARATTERISTICHE GENERALI

GLT ha realizzato una nuova linea di prodotti, dove qualità e funzionalità vengono espressi con eleganza integrando le esigenze del cliente con alta tecnologia e design.

La tecnologia CardCode automatizza il processo di check-in in totale assenza di personale d'accoglienza, garantendo la gestione in remoto di tutti gli accessi del sistema sia camera che parti comuni.

Il gestore, all'atto della prenotazione, genera i codici (a 7 cifre) di apertura e inviati al cliente finale attraverso email o sms.

Il codice resterà operativo per il periodo prescelto oltre al quale si estinguerà automaticamente senza bisogno di ulteriori attività.

Perseo CardCode ha tutto il necessario a bordo, non c'è bisogno di dispositivi aggiuntivi per renderlo operativo.

Oltre alla gestione diretta dell'accesso, è anche in grado di gestire le utenze di camera e la luce di cortesia attraverso uscite relè dedicate, di segnalare la presenza del cliente in camera e di segnalare l'allarme Sos bagno.

### COMPOSIZIONE SISTEMA

- Software Perseo CardCode per sistemi Windows<sup>®</sup>
- Connessione internet per registrazione impianto su piattaforma web e per invio messaggi via email mediante vostra casella di posta elettronica (ove previsto) oppure sms-Hosting (ove previsto).
- Dispositivi CardCode, CardCode TAG con tastiera numerica touch retroilluminata
- Room Controller di camera (ove previsto)
- Lettore interno per occupazione e generazione tessera (ove previsto)

### FUNZIONALITA'

L'utilizzo del software Perseo CardCode e la sua generazione di codici, permette, al gestore della struttura, la completa organizzazione delle attività di reception in totale indipendenza geografica.

Attraverso la digitazione sulla tastiera di tali codici, si organizzano i permessi di utilizzo dei servizi.

Grazie alla presenza del Room-controller a , ove previsto, all'integrazione d'ingressi e uscite specifiche, il sistema ha la possibilità di gestire direttamente l'elettroserratura, la luce di cortesia e i servizi di camera.

La gestione dell'occupazione camera è affidata all'utilizzo della tessera con il lettore interno di camera, ove previsto, oppure ad un rivelatore di presenza (non a corredo).

Il software Perseo CardCode permette al gestore di effettuare un check-in da un qualunque luogo e, se presente una connessione internet, inviare in automatico al cliente un codice numerico mediante e-mail o Sms-Hosting.

L'utilizzo del codice consentirà sia il primo accesso alla camera sia la codifica automatica di una tessera mediante il lettore interno, ove previsto, in totale assenza del personale.

Il codice o la tessera garantirà il controllo degli accessi successivi e l'attivazione dei servizi fino allo scadere della prenotazione.

Il sistema non necessita di connessioni internet o utilizzo di App per il suo funzionamento.

### CONFIGURAZIONE

Il sistema viene fornito con un software (PerseoCardCode) installabile su piattaforma Windows<sup>®</sup>, corredato di database preconfigurato in modo da avere camere e varchi comuni disponibili per la loro programmazione. Sono disponibili 4 taglie di prodotto:

• 1/5 camere, 1/10 camere, 1/30 camere e olter 30 camere.

L' elenco di camere e varchi comuni sono organizzati in modo da risultare graficamente come sui classici gestionali alberghieri.

I dispositivi CardCode vengono confezionati privi di programmazione. Per procedere alla programmazione dei dispositivi, è necessario disporre del software PerseoCardCode e dello scrittore di Cards consegnato a corredo.

Consigliamo la registrazione del "Prodotto" utilizzando la piattaforma di registrazione On-Line con il codice di registrazione presente sulla confezione, oppure all'interno della chiavetta usb a corredo, in modo da poter attivare la licenza del sistema ed usufruire del servizio postvendita per le attività di start-up.

Per dettagli sulla configurazione dei dispositivi, consultare l'appendice da pag. 16.

### **REGISTRAZIONE PRODOTTO ON-LINE**

http://www.glt-controlloaccessi.it/registrazione/

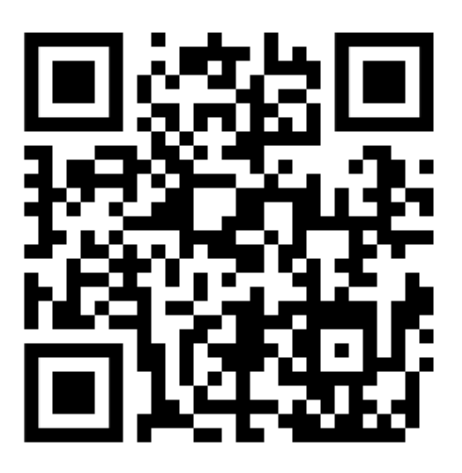

# QUESTO DOCUMENTO È DI PROPRIETÀ DELLA SOCIETA' GLT si e-mail: info@glt.it , www.glt.it - TUTTI I DIRITTI SONO RISERVATI ED E' VIETATA LA RIPRODUZIONE ANCHE PARZIALE SE NON AUTORIZZATA

### FASI PRELIMINARI

Inserire la chiavetta usb fornita a corredo con i dispositivi e seguire le fasi di installazione software procedendo come descritto a video. Conclusa questa attività l'ambiente è pronto per essere avviato per la prima volta.

Di seguito le fasi preliminari di avvio:

• Fase 1, lanciare il software dal menù Programmi.

|            | Aggi     | unti di recente       |   | Produttività       |        |              |           |                                        |
|------------|----------|-----------------------|---|--------------------|--------|--------------|-----------|----------------------------------------|
|            | <b>A</b> | PerseoCardCode 4.00   |   | đ                  | s.     | w            | E ×       | Tutta la posta<br>in un unico<br>posto |
|            |          | Accessibilità Windows | ~ | Office             |        |              |           | Posta 💼                                |
|            |          | Accessori Windows     | ~ | 0.000              |        |              |           |                                        |
|            | с        |                       |   | e                  |        |              |           | <b>~</b>                               |
|            |          | Calcolatrice          |   | Microsoft Edge     | Foto   |              |           |                                        |
|            | 1 1      | Calendario            |   | Esplora            |        |              |           |                                        |
|            | ₽        | Cattura e annota      |   | 20 <u>0000</u> 000 | In pre | evalen:      | za        |                                        |
|            | 0        | Cortana               |   | Ē                  | 7°     |              | 16°<br>7° |                                        |
|            | E        |                       |   | Microsoft Store    | Roma   | а            |           |                                        |
| 8          |          | Editor video          |   | -                  |        | Ι            |           |                                        |
| <b>L</b> P | F        |                       |   |                    |        | $\mathbf{Y}$ |           |                                        |
|            | Þ        | Film e TV             |   | Film e TV          |        |              |           | Gioca                                  |
|            |          | Foto                  |   |                    |        |              |           |                                        |
| ŝ          | Ô        | Fotocamera            |   |                    |        |              |           |                                        |
| Φ          | G        | Google Chrome         |   |                    |        |              |           |                                        |
|            | C        | 12                    |   |                    |        |              |           |                                        |

• Fase 2, avvio software.

Premere "Inizia/Continua Demo" e attivare il periodo di prova in modo da poter utilizzare immediatamente il sistema. Scaduto il periodo di prova, sarà necessario registrare il sistema utilizzando la piattaforma di registrazione On-Line con il codice di registrazione presente sulla confezione del prodotto.

### REGISTRAZIONE PRODOTTO ON-LINE

http://www.glt-controlloaccessi.it/registrazione/

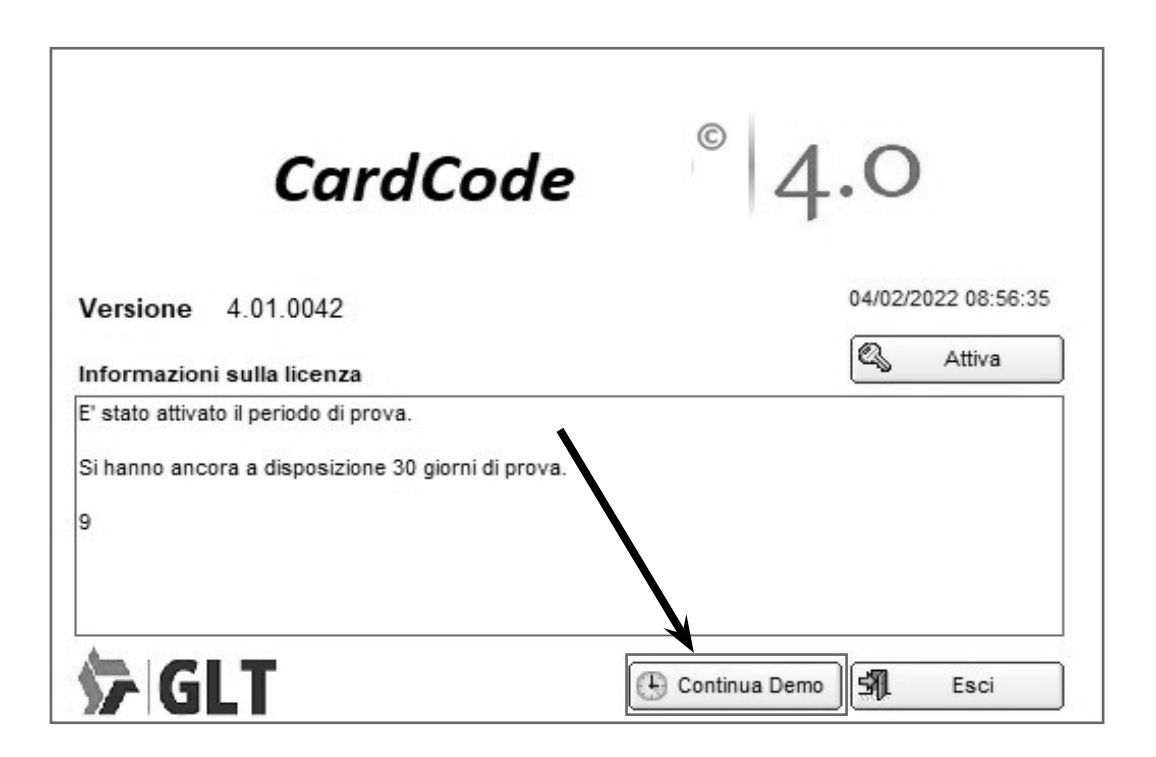

• Fase 3, login.

Alla comparsa della finestra di "Login" il sistema è pronto all'uso entrando automaticamente con l'utente installatore.

| 🔎 Login        |                    |          |    | ×       |
|----------------|--------------------|----------|----|---------|
| A              | Digitare login e p | password |    |         |
| 000            | Auto Login - 2 🔽   | l        |    |         |
| <u>L</u> ogin  |                    |          |    |         |
| Inst           |                    |          |    |         |
| Password per a | ccedere al sistema |          |    | <br>    |
| 2222           |                    | ø.       | Ok | Annulla |

### SOFTWARE PERSEO CardCode

L'interfaccia grafica riprende l'aspetto del classico prodotto di punta PERSEO. Si presenta in tre macro aree, una dedicata allo stato delle camere "Rastrelliera", l'altra dedicata alla gestione check-in e check-out chiamata "Prenotazioni" e infine l'area dedicata ai Log di sistema.

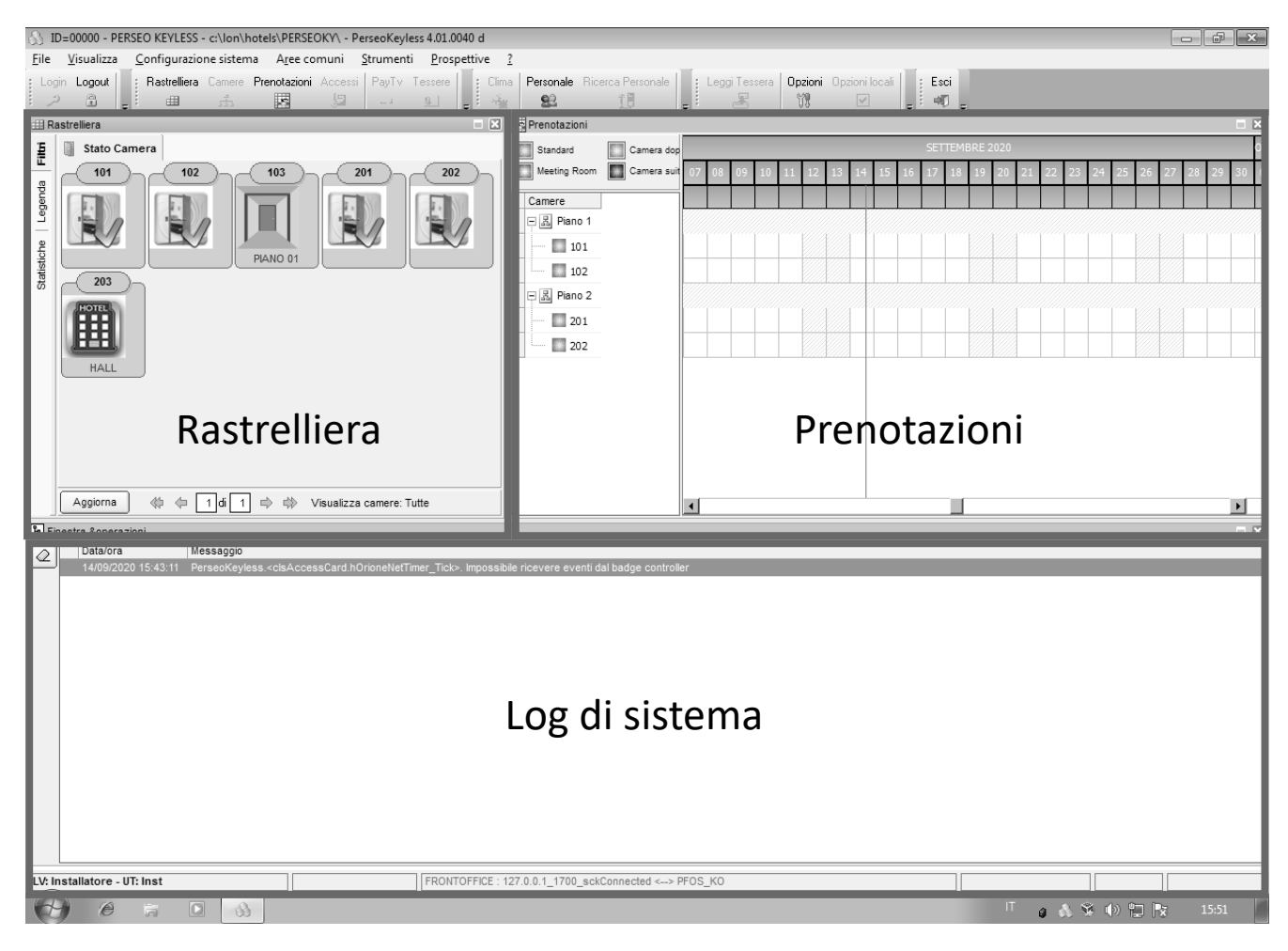

### RASTRELLIERA

Sistema Perseo CardCode

La rastrelliera è attivabile dal menu "Visualizza" oppure direttamente tramite il relativo pulsante della toolbar, la sua funzione è quella di fornire una visualizzazione immediata delle informazioni sullo stato delle camere secondo cinque categorie: camera libera, camera prenotata, camera con check-in in essere, varco comune di zona, varco comune generale. Per ogni singola camera viene visualizzato, sotto il numero della stessa, lo stato della camera e il nominativo della persona in check-in. In caso di varco comune, il nome del varco stesso.

Tramite il doppio click del mouse su una delle camere presenti è possibile richiamare la finestra di configurazione nodo, abilitato solo per l'utente installatore.

### DESCRIZIONE ICONE

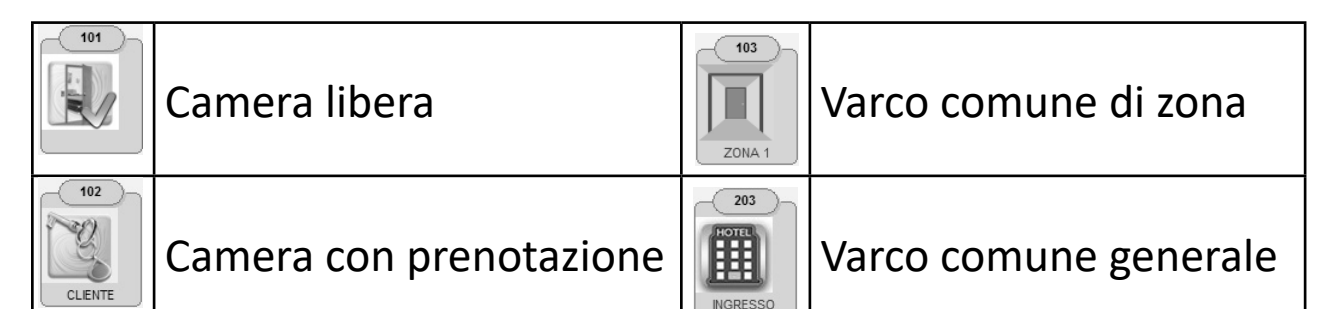

### PRENOTAZIONI

Questa finestra permette di generare e visualizzare le prenotazioni relative ad ogni camera. Nel caso in cui ci sia un software di Front-Office interfacciato a Perseo CardCode, la finestra diventerà solo di visualizzazione e non si potranno modificare le prenotazioni esistenti. Per la gestione delle prenotazioni attraverso la piattaforma web "Smartbb.com", fare riferimento all'appendice" B" del libretto.

Per effettuare una prenotazione è necessario cliccare due volte con il tasto sinistro del mouse sulla linea della camera interessata, quindi apparirà la finestra di proprietà della prenotazione (Figura 11) dove verranno richiesti i dati del cliente relativi al nome e cognome, il periodo di soggiorno, il numero di telefono, se abilitato e l'indirizzo di posta elettronica (email), se abilitata.

Una volta inseriti i dati sarà necessario premere il tasto "Ok" per rendere effettiva la prenotazione. Ora, sulla finestra delle prenotazioni, apparirà una barra di colore rosso con il nominativo del cliente a conferma della prenotazione eseguita, come quelle in Figura 10.

Tenendo premuto il tasto sinistro del mouse sulla prenotazione è possibile spostarla in un'altra camera ed è possibile anche allungarne o accorciarne il periodo di validità trascinando gli estremi della prenotazione con la stessa tecnica.

Premendo nuovamente il tasto destro del mouse sulla prenotazione e selezionando la voce "Proprietà" nel menu che compare (Figura10), Perseo CardCode proporrà nuovamente la finestra di proprietà della prenotazione per eventuali ulteriori modifche visualizzando il codice generato, premendo il tasto "OK" si attiverà la procedura di che provvederà ad inviare al cliente un messaggio Sms, se abilitato, oppure una email, se abilitata, contentente il codice da utilizzare per l'accesso alla camera e alle parti comuni (se utilizzate). Per effettuare l'eliminazione della prenotazione, selezionare la voce relativa sempre nel menu (Figura 10) e successivamente la voce "Elimina" per cancellare la prenotazione definitivamente, comunque il codice scadrà alla data e ora prevista.

Le altre voci del menu di Figura10 sono:

"Proprietà" che permette di modifcare la finestra di proprietà della prenotazione e "Abilita editing" la quale permette di modifcare una prenotazione effettuata precedentemente con il software di Front-Office, se abilitato.

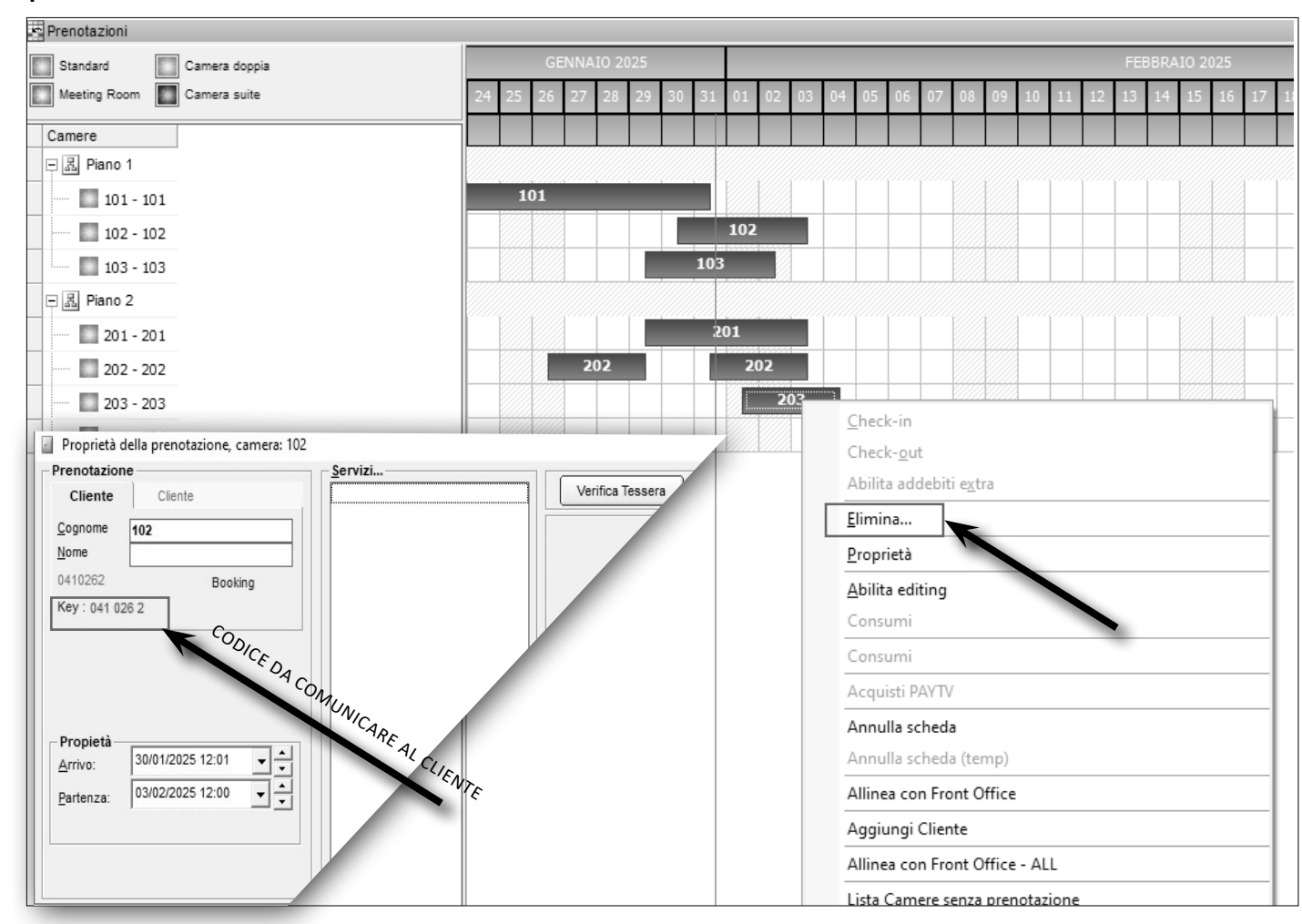

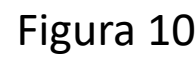

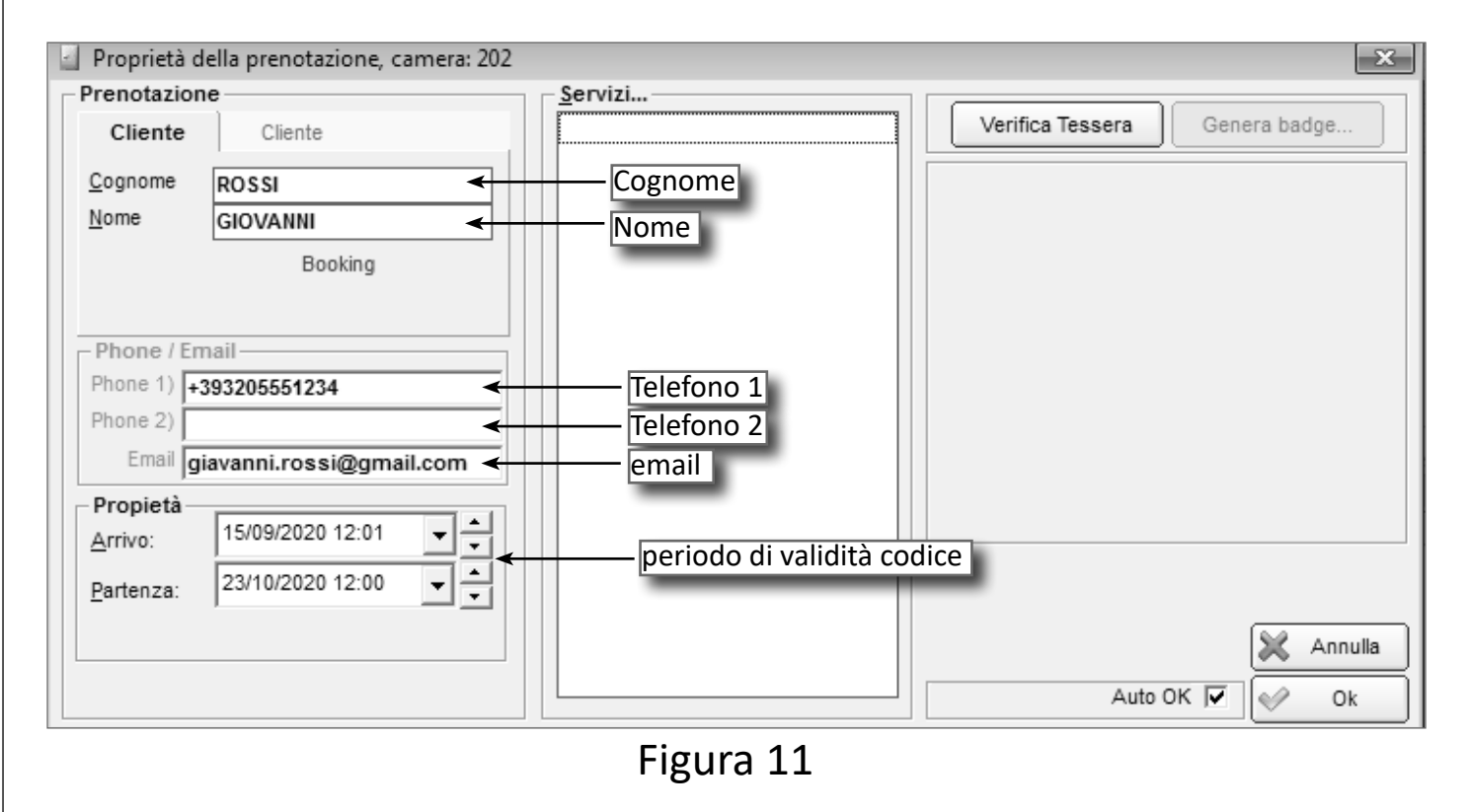

### DETTAGLIO MESSAGGI PRENOTAZIONE

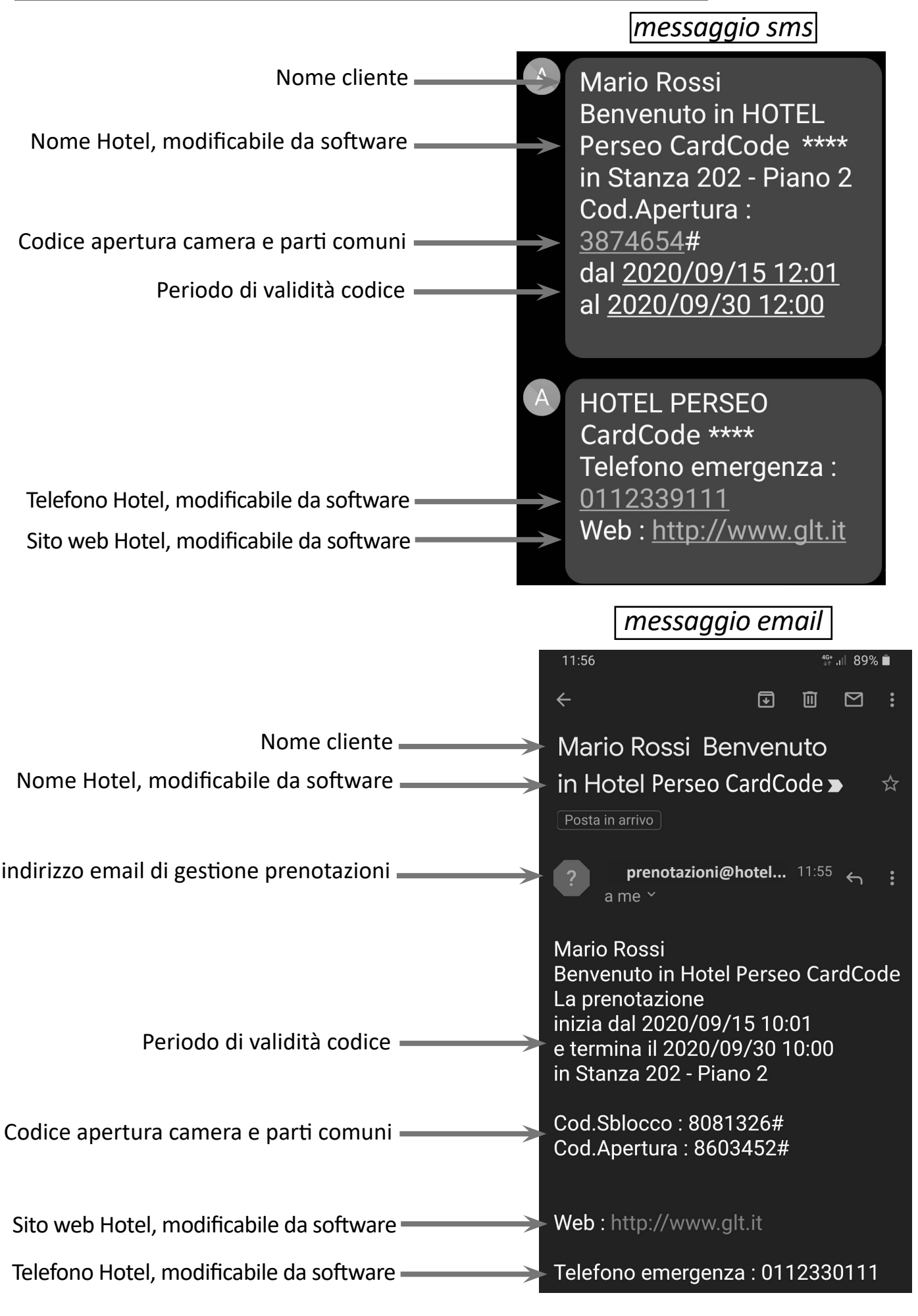

### ATTIVITÀ PARTICOLARI SULLAPRENOTAZIONEI N IN CORSO

### ALLUNGAMENTO VALIDITÀ

In caso di allungamento della prenotazione, al cliente verrà inviato un nuovo codice con la validità aggiornata.

### Eliminazine anticipata

Dal momento che il dispositivo non è connesso fisicamente al sistema, il codice in possesso del cliente continua a funzionare regolarmente fino alla data di scadenza naturale della prenotazione.

Per invalidare tale codice vi sono due modalità:

 Digitare il codice di sblocco, oppure generare e far riconoscere una Cards di sblocco (vedi pag.18 5) sulla tastiera coinvolta e su quelle delle parti comuni. Di seguito dove reperire il codice di sblocco univoco per tutti i dispositivi.

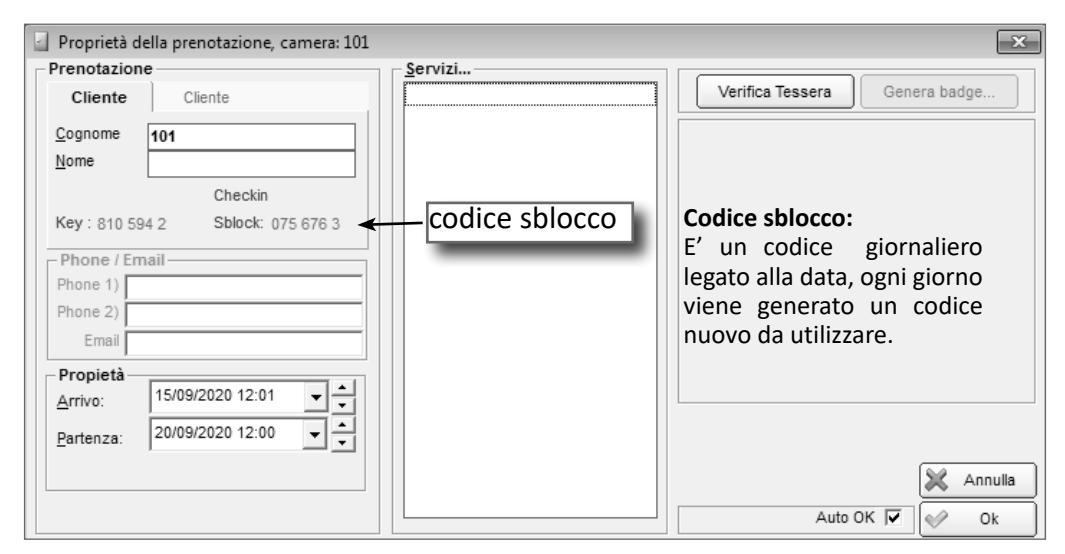

2) Generare una prenotazione con data di scadenza superiore alla prenotazione precedente ed utilizzare tale codice immediatamente sui dispositivi coinvolti, camere e parti comuni.

### GESTIONE PERSONALE O STAFF

Il sistema prevede n.4 utenti predefiniti e dedicati al personale dell'impianto. I codici associati vengono generati automaticamente dal sistema al primo avvio del software e hanno una scadenza temporale definita.

Tutti gli utenti del personale possono accedere con il proprio codice, oppure, con la propria tessera generata, a tutti i dispositivi configurati come camere e parti comuni.

| Maid Maid<br>Manu Manu                                                                                        | Maid                                   |                                                   |                             | I Restational Street and Street and St | instantion c                      | +333401342300          |                                 |
|----------------------------------------------------------------------------------------------------|----------------------------------------|---------------------------------------------------|-----------------------------|----------------------------------------------------------------------------------------------------|-----------------------------------|------------------------|---------------------------------|
| Dece Dece                                                                                                    | Manu                                   | 2536366                                           | Servizio<br>Passepartout    | 20/06/2022<br>20/07/2022<br>20/07/2022                                                                                                    | Non consentito<br>Manutentore     |                        |                                 |
| Anagrafica<br>Cognome:<br>Idx / Azienda<br>Data di nascita:<br>Residente in:<br>Città:<br>Scadenza: 20/07/20; | Nome<br>Filtra per<br>Luogo di nascita | : [Inst<br>Azienda / User Idx<br>:: [<br>efono: [ |                             |                                                                                                    | - SMS -<br>SMS<br>- PAGEF<br>Page | S Phone +39348154;<br> | 2586                            |
| Sospensione il<br>Ultimo accesso:<br>Email : test@test.c<br>Accesso all'impianto                              | AutoLogout in                          | minuti 0                                          | Emai<br>Access<br>Privilegi | o al program                                                                                                    |                                   | Valide                 | 6                               |
| Crea tessera                                                                                                  | Key : 208<br>App Sblock : 681          | 585 5 🗲 —<br>140 3 🖂 Invia Em                     | codice                      | apertu<br>modifi                                                                                                    | Accesso<br>Ira came<br>ca data    | ere e varc<br>scadenza | c<br>hi comuni<br>codice        |
| -Search                                                                                                    | dice sblocc                            | O Search TOP<br>Search NEX                        | γ<br>T                      | Abilita invio                                                                                                    | SMS keyb code                     | 57<br>[]<br>[%]        | Nuovo 🦉 Aggio<br>Annulla Chiudi |

| Gestion     | e del personale |                      |               |               |                 |                |                    |                     |
|-------------|-----------------|----------------------|---------------|---------------|-----------------|----------------|--------------------|---------------------|
| x / Azienda | a Cognome       | Nome                 | Codice tesse  | Gruppo        | Scadenza        | Privilegio     | SMS Phone          | SMS Abilitato EMAIL |
| ece         | BIANCHI         | Rece                 | 3659870       | Passepartout  | 01/02/2021      | Reception      | +393985551234      | 0 email@            |
| aid         | CORBI           | Maid                 | 9157319       | Servizio      | 02/03/2021      | Non consentito | ×                  |                     |
| st          | ROSSI           | Inst                 | 6121591       | Passepartout  | 01/03/2021      | Installatore   |                    |                     |
| anu         | VERDI           | Manu                 | 2786956       | Passepartout  | 01/03/2021      | Manutentore    |                    | rionilogo           |
|             |                 |                      |               |               |                 |                |                    |                     |
| Anagrafic   | a               |                      |               |               |                 | SMS            |                    |                     |
| Cognome:    | BIANCHI         | Nome: Rece           |               |               |                 | SMS P          | hone +39398555123  | 4                   |
| dx / Aziend | la Rece         | Filtra per Azienda / | User Idx      | _             |                 |                |                    | telefor             |
| Data di nas | cita:           | Luogo di nascita:    |               |               |                 |                |                    | leieioi             |
| Residente i | n:              |                      |               |               |                 |                |                    |                     |
| Città:      |                 | Telefono:            |               |               |                 | PAGER -        |                    |                     |
| Scadenza:   | 01/02/2021      | -                    |               |               |                 | Pager N        | iumero             |                     |
| Sospension  | ne il           |                      |               |               |                 |                |                    |                     |
| Jitimo acce | sso:            | AutoLogout in minuti | 0             | Email :       | usa per Alarm   |                |                    |                     |
| mail :      | email@omail.com | - omail              | _             |               |                 | - II           |                    |                     |
|             | - Wine nie nie  |                      |               |               | -1              |                |                    |                     |
| Accesso     | Categoria: Pa   | ssenartout           |               | Privilegio    | ai programm     | a              | í Valide (         | ۶.                  |
|             | outogona. [14   |                      |               | Privilegio    | кесер           | tion           | Invalidate (       | 0                   |
| Key Cada    |                 |                      |               |               |                 | Accesso        |                    |                     |
| - Key Code  |                 | Key: 365 987 0       | 🔜 Invia Sms   | ] <b>ፈ</b> ir | ivia cod        | lice con S     | ms Elimina Invalid | ate                 |
|             | ( Whate App     |                      | M Invia Email |               |                 |                |                    |                     |
|             | WildtsApp       |                      |               | ir 🗌 🗌        | ivia cod        | lice con e     | email 📗            |                     |
|             |                 | Car                  | mbia Scadenza |               | _               |                | a carte :          | livello PERSONALE   |
| Search      |                 |                      |               |               |                 |                | Aplita carte :     | IIVEIIO GENERICO    |
| ooaron      |                 |                      | Search TOP    |               |                 |                | 53                 |                     |
|             | Nome:           | ▼                    | Search NEXT   | า์ 🛛          |                 |                |                    |                     |
|             |                 | L                    | ovaron neXt   |               | Abilita invio S | MS Keyb code   | D Ni               | uovo 🛛 🖓 Aggio      |
|             |                 |                      |               |               |                 |                | K) Ar              | nulla Chiud         |
|             |                 |                      |               |               |                 |                | -7 AI              |                     |

In caso di avvicendamento del personale dello staff, al fine di evitare che il codice appartenente al precedente utente continui a funzionare, è necessario eseguire un "Cambia scadenza" del medesimo utente portandola ad un valore di data successivo al precedente.

Il sistema genererà automaticamentre un nuovo codice che, una volta utilizzato sui dispositivi, renderà il precedente inutilizzabile.

Di seguito un esempio:

| 🔐 Gestione     | del personale      |                        |                 |              |                  |                 |                 |                | 23        |
|----------------|--------------------|------------------------|-----------------|--------------|------------------|-----------------|-----------------|----------------|-----------|
| ldv / A zienda | Cognome            | Nome                   | Codice tenns    | Gruppo       | Scadenza         | Privilegio      | SMS Phone       | SMS A bilitata | EMAIL     |
| Rece           | BIANCHI            | Rece                   | 3659870         | Passenartout | 01/02/2021       | Recention       | +393985551234   | 3M3 Abiiitato  | email@oma |
| Maid           | CORBI              | Maid                   | 9157319         | Servizio     | 02/03/2021       | Non consentito  |                 |                | oman@gma  |
| Inst           | ROSSI              | Inst                   | 6121591         | Passepartout | 01/03/2021       | Installatore    |                 |                |           |
| Manu           | VERDI              | Manu                   | 2786956         | Passepartout | 01/03/2021       | Manutentore     |                 |                |           |
|                |                    |                        |                 | (S) Barrow   | Kaulaan Taa      |                 | mostr           | a caler        | idario    |
| ∢              |                    |                        |                 | UG' KOOM     | Keyless : Inse   | erimento nuova  |                 |                |           |
| Anagrafica     |                    |                        |                 | Data         | di scadenza      | attuale 2021/02 | /01             |                |           |
| Cognome:       | BIANCHI            | Nome: Rece             |                 | Data         | a di scadenza    | nuova 2021/02   | /01             |                |           |
| ldx / Azienda  | a Rece             | Fittra per Azienda / U | Jser lax        | _            |                  | - I F           | ebbraio 2021 →  |                |           |
| Data di nasc   | uo                 | go di nascita:         |                 | _            |                  |                 |                 | -              |           |
| Residente in   |                    |                        |                 | _            |                  | 25 26           | 77 28 29 30 3   |                |           |
| Citta:         |                    | Telefono:              |                 |              |                  | 1 2             | 3 4 5 6 7       |                |           |
| Scauenza.      | 01/02/2021         |                        |                 |              |                  | 8 9             | 10 11 12 13 1   | 4              |           |
| Sospension     |                    | data and the struct    |                 |              |                  | 15 16           | 17 18 19 20 2   | 1              |           |
| Ultimo acces   | SSO: A             | utoLogout in minuti    | 0               |              |                  | 22 23           | 24 25 26 27 2   | 8              |           |
| Email :        | email@gmail.com    |                        |                 |              |                  | 1 2             | 3 4 5 6 7       |                |           |
| Accesso a      | Il'impianto        |                        |                 |              |                  |                 | Jay: 16/03/2020 |                |           |
|                | Categoria: Passepa | artout                 |                 |              |                  |                 |                 |                |           |
|                | modifica sca       | denza                  |                 |              |                  |                 |                 |                |           |
| Key Code       |                    | Key 365 987 0          | Invia Sms       |              |                  |                 | OI              | k              |           |
|                | (B) Whats (Lop)    |                        | Mi lauda Essail | < III        |                  |                 | Se Ann          |                |           |
|                | NO WINALSAPP       | X                      | 🖴 invia email   |              |                  |                 |                 |                |           |
|                |                    | Cam                    | bia Scadenza    |              |                  |                 | Abilita carte : | livello PERSON | VALE      |
| Search         |                    |                        |                 | _            |                  |                 | Abilita carte : | IIVEIIU GENERI |           |
|                | Nama               |                        | Search TOP      |              |                  |                 | 00              |                |           |
|                | Nome.              |                        | Search NEXT     |              | Abilita invio S  | MS keyb code    |                 |                |           |
|                |                    |                        |                 |              | , conta invito o |                 |                 | 000            | Aggiorna  |
|                |                    |                        |                 |              |                  |                 | M Ar            | inulla         | Chiudi    |

### APPENDICE "A" - Programmazione dispositivi

Durante la fase di start-up e solo in questa occasione, ogni dispositivo CardCode presente sull'impianto dovrà essere configurato in modo da essere associato al software di generazione codici PerseoCardCode.

La programmazione si divide in due fasi:

- *Fase 1:* inserimento camere sul software PerseoCardCode (composizione impianto), di fabbrica il database è già compilato con alcune camere e varchi comuni.
- *Fase 2:* l'inserimento manuale, mediante generazione Cards, dell'indirizzo (o numero camera) su ogni dispositivo di controllo accessi.

### *FASE (***)** *Inserimento camere sul software*

Una volta avviato il software ed entrato con utente installatore (login=inst, psw=inst), andare sulla voce di menù "Configurazione sistema" e scegliere la voce "Configura CardCode".

| )) (C                 | =00000 - PERS      | RSEO CARD CODE - c:\lon\hotels\perseocc\ - PerseoCardCode 4.01.0044 d                                                                                                    |             |
|-----------------------|--------------------|----------------------------------------------------------------------------------------------------|-------------|
| <u>F</u> ile          | <u>V</u> isualizza | <u>C</u> onfigurazione sistema A <u>r</u> ee comuni <u>S</u> trumenti <u>P</u> rospettive <u>?</u>                                                                                                    |             |
| Log<br>مر             | jin Logout  <br>)  | Personale azioni Accessi PayTv Tessere Clima Personale Ricerca Personale Leggi Tessera   Identifica tessera Identifica tessera Identi | Opzi<br>W   |
| III Ra                | astrelliera        | Servizi cliente                                                                                                    | reno        |
| a Filtri              | Stato Ca           | a <u>Camere</u>                                                                                                    | Stan<br>Mee |
| Statistiche   Legenda | FLOOR              | Configura CardCode                                                                                                    |             |
|                       |                    |                                                                                                    |             |

### Selezione camere sul software

## Selezionare, mediante le checkbox, i piani e i relativi numeri camera desiderati e premere "OK"

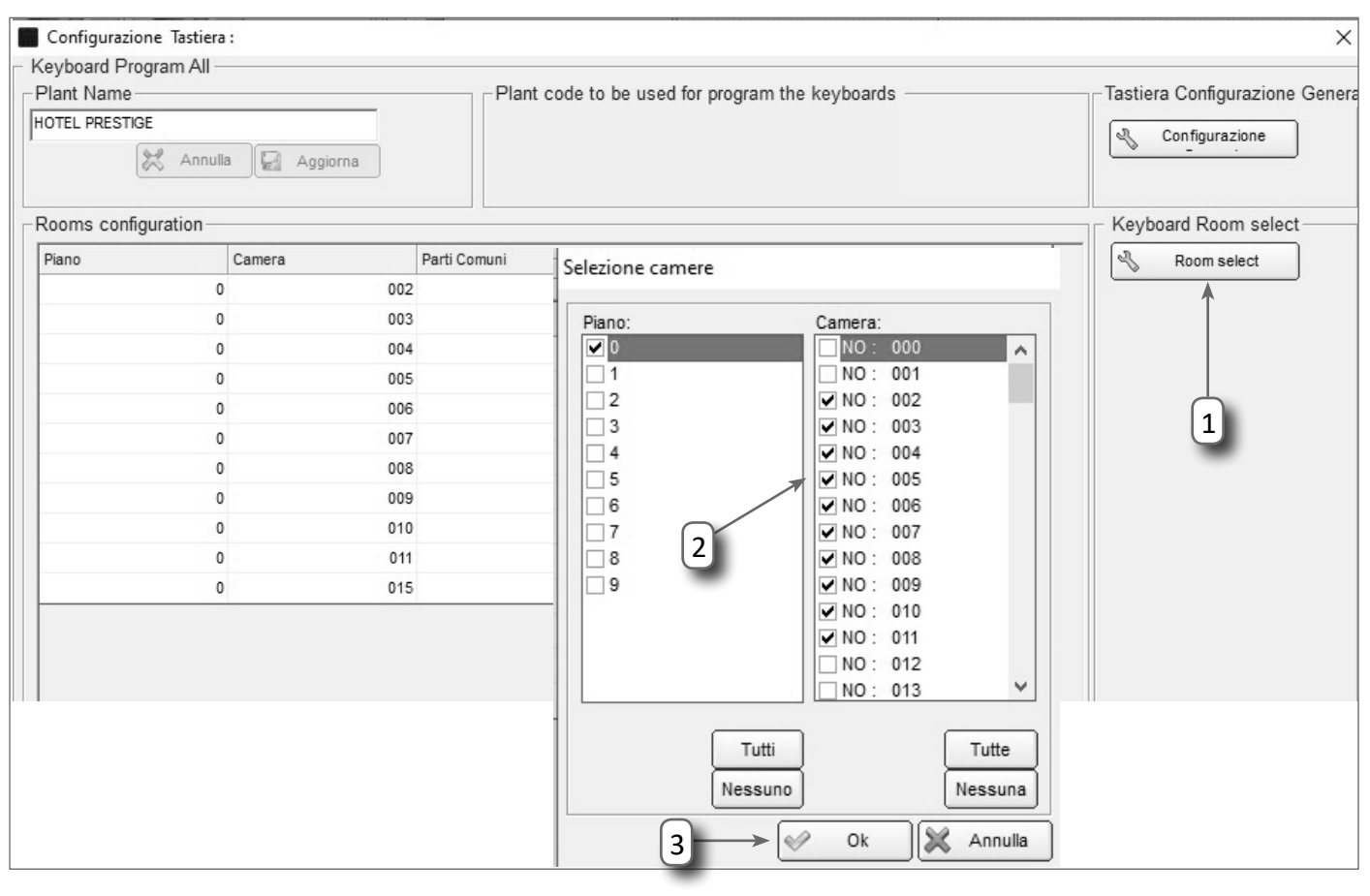

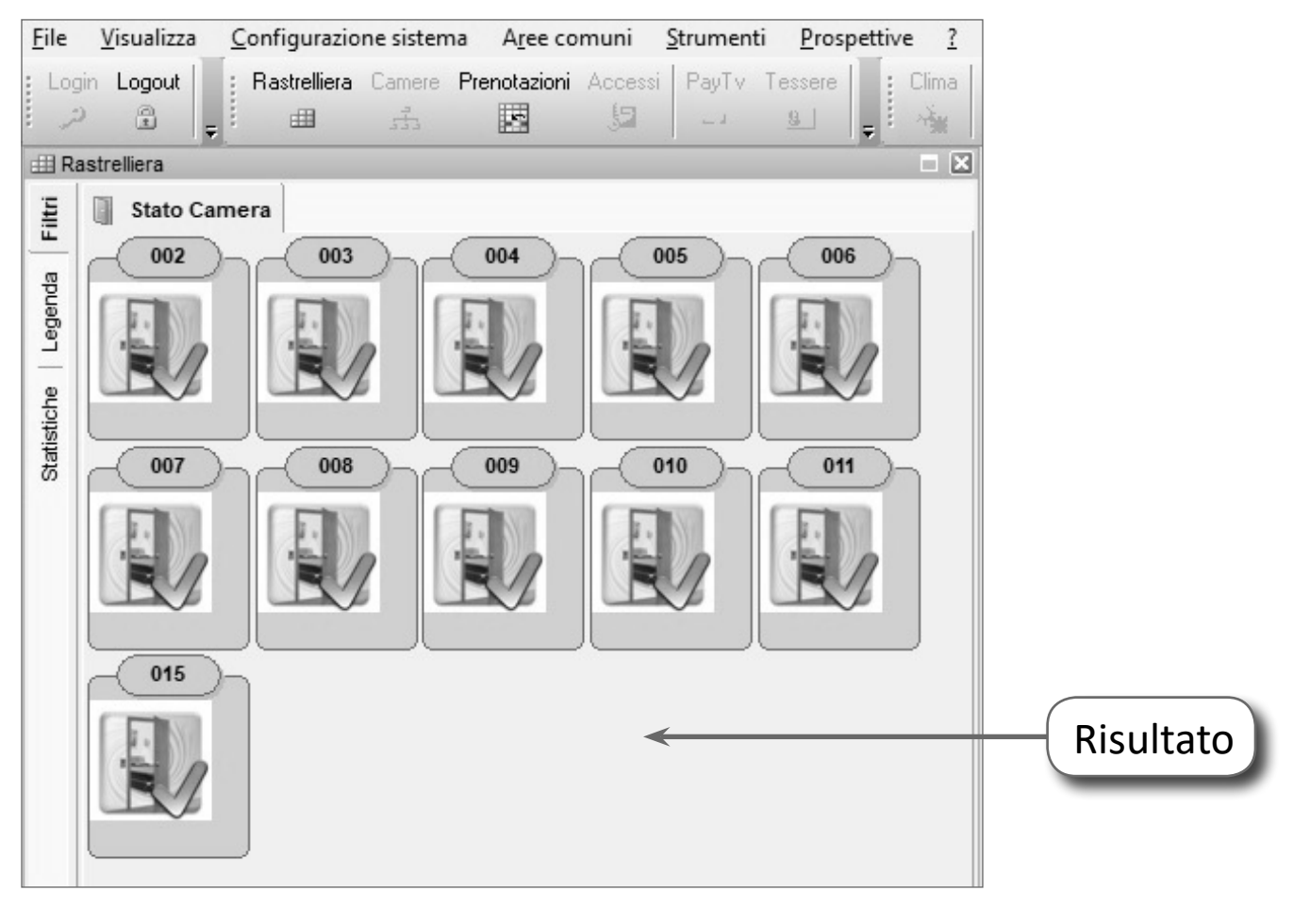

### FASE (2) Programmazione indirizzo (numero camera)

Ogni dispositivo CardCode, per funzionare correttamente, deve essere associato al software di gestione mediante una programmazione con l'utilizzo di tessere TAG generate appositamente per queste attività.

### PROCEDURA

Lanciare il software Perseo CardCode, posizionarsi sulla "Rastrelleiera" e selazionare la camera da programmare mediante il doppio Click:

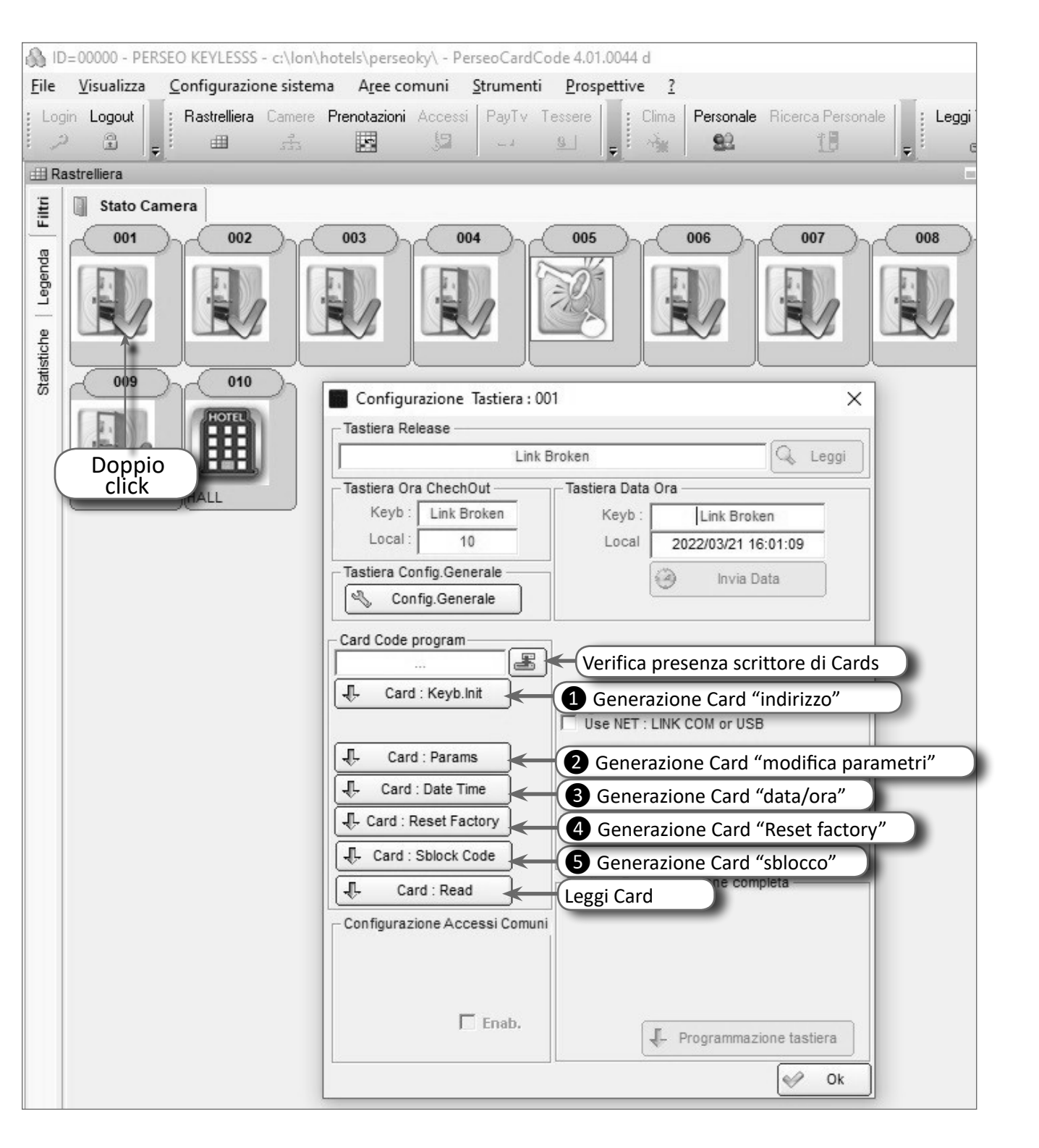

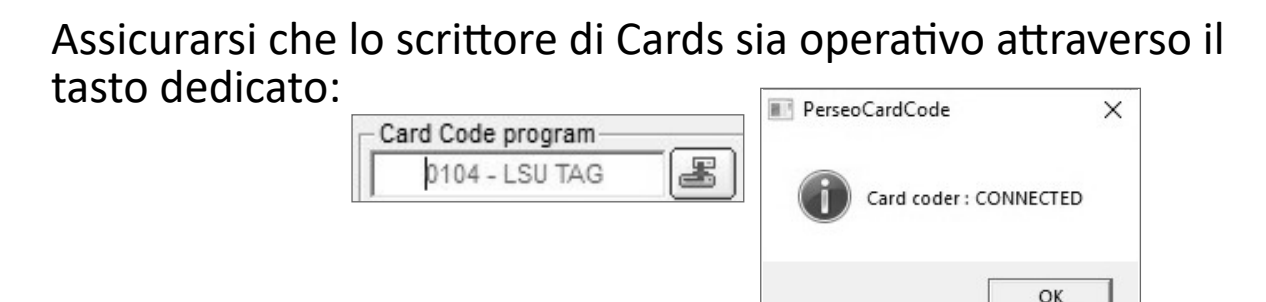

• Generare una Card "Keyb Init" [1] e farla riconoscere dal lettore di camera. Il lettore emetterà due bip e illuminera il led 🗗 a conferma dell'attività.

### A questo punto la camera è programmata e pronta per essere utilizzata.

Note:

- [2] Card "Params": utilizzare nel caso vogliate variare alcuni dei parametri modificabili (vedi pag.23).
- [3] Card "Date:Time": utilizzare per aggiornare la data/ora al dispositivo.

### Inserimento accesso comune

Scegliere il numero camera da adibire a parti comuni e procedere modificando i parametri di funzionamento come di seguito.

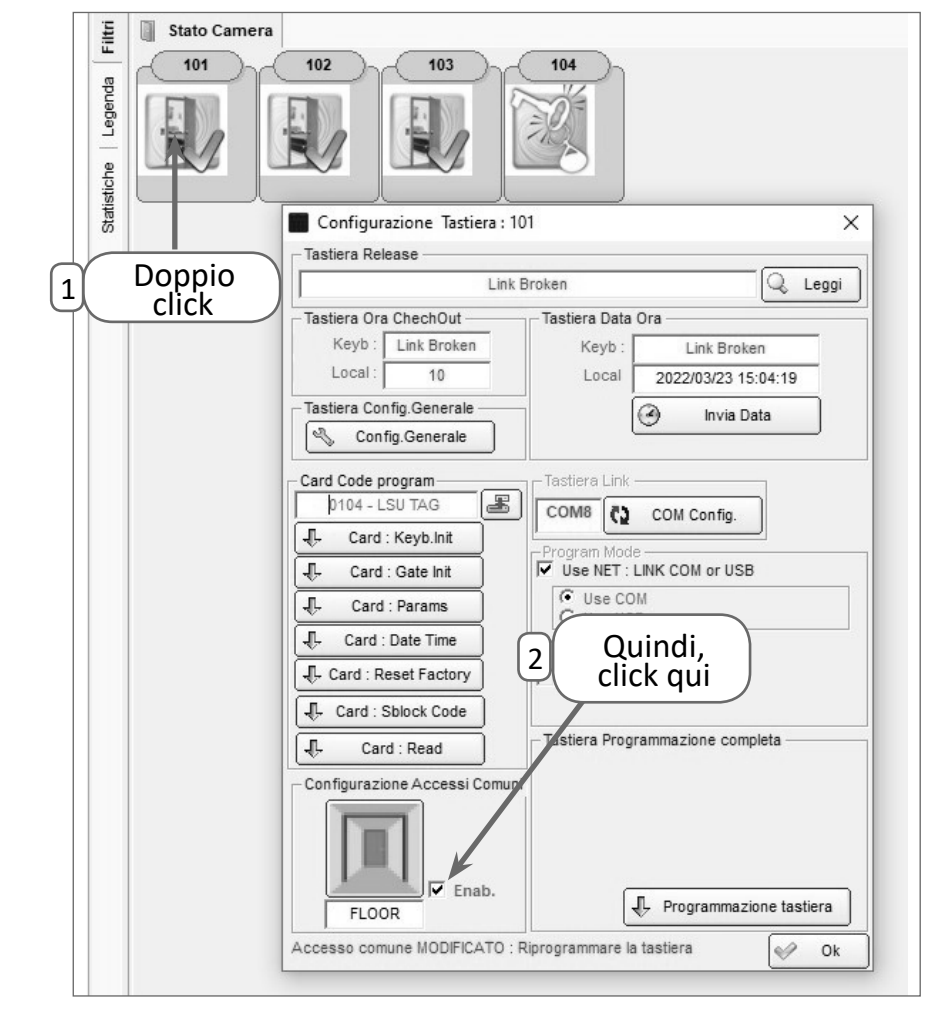

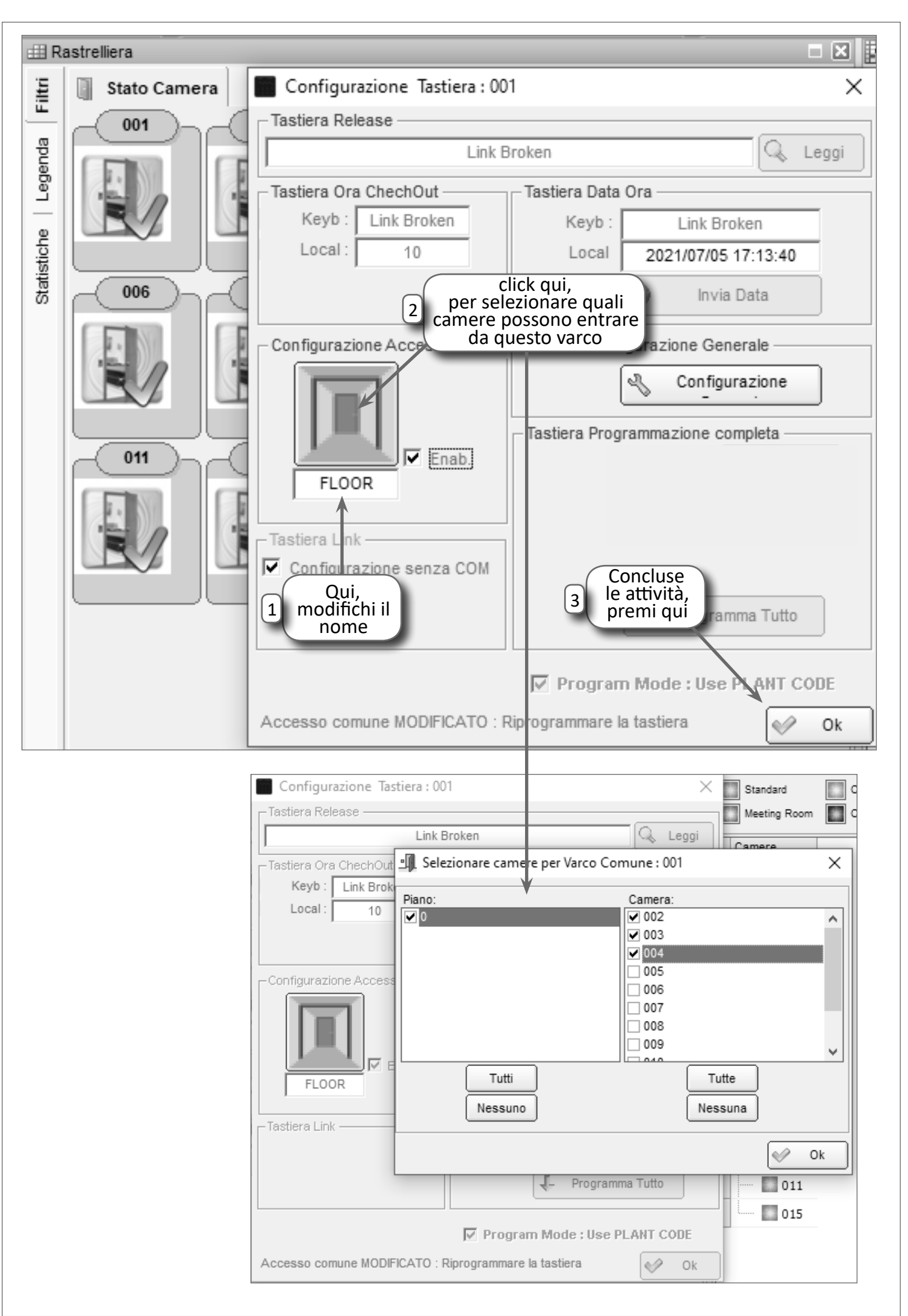

### **Risultato finale:** Aree comuni File Visualizza Configurazione sistema Strumenti Prospettive ? Login Logout Rastrelliera Camere Prenotazioni Accessi PayTy Tessere Clima Personale Ri 2 92 HH I 8 # Rastrelliera Filtri Stato Camera 102 101 103 104 Legenda istiche FLOOR

### Programmazione accesso comune

Completato l'inserimento dell'accesso comune sul software, si può procedere al suo indirizzamento come di seguito:

- Generare la Card "Keyb Init" [1] e farla riconoscere dal lettore del varco comune coinvolto. Il lettore emetterà due bip e illuminera il led a conferma dell'attività.
- Generare la Card "Gate Init" [6] e farla riconoscere dal lettore del varco comune coinvolto. Il lettore emetterà due bip e illuminera il led 2 a conferma dell'attività.
- Generare, ora, le Card "Keyb Init" delle camere che devono accedervi (vedi pag.17) e farle riconoscere dal lettore in modo che il dispositivo memorizzi gli indirizzi consentiti.

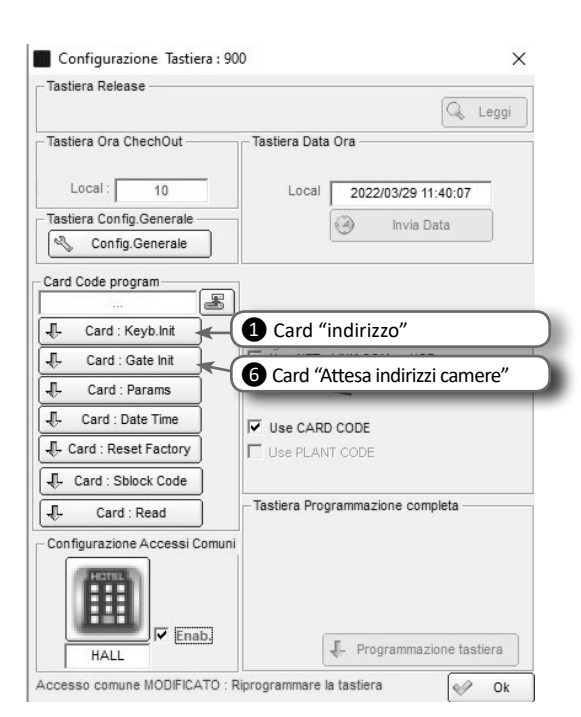

## A questo punto l'accesso comune è programmato e pronto per essere utilizzato.

Note:

- [2] Card "Params": utilizzare nel caso vogliate variare alcuni dei parametri modificabili (vedi pag.23).
- [3] Card "Date:Time": utilizzare per aggiornare la data/ora al dispositivo.

### Impostazione valori di fabbrica (reset-default)

Questa attività riporta il dispositivo ai parametri di fabbrica. I dispositivi CardCode, allo stato di fabbrica (default), quindi non inizializzati sono riconoscibili per il lampeggio continuo di tutti i tasti.

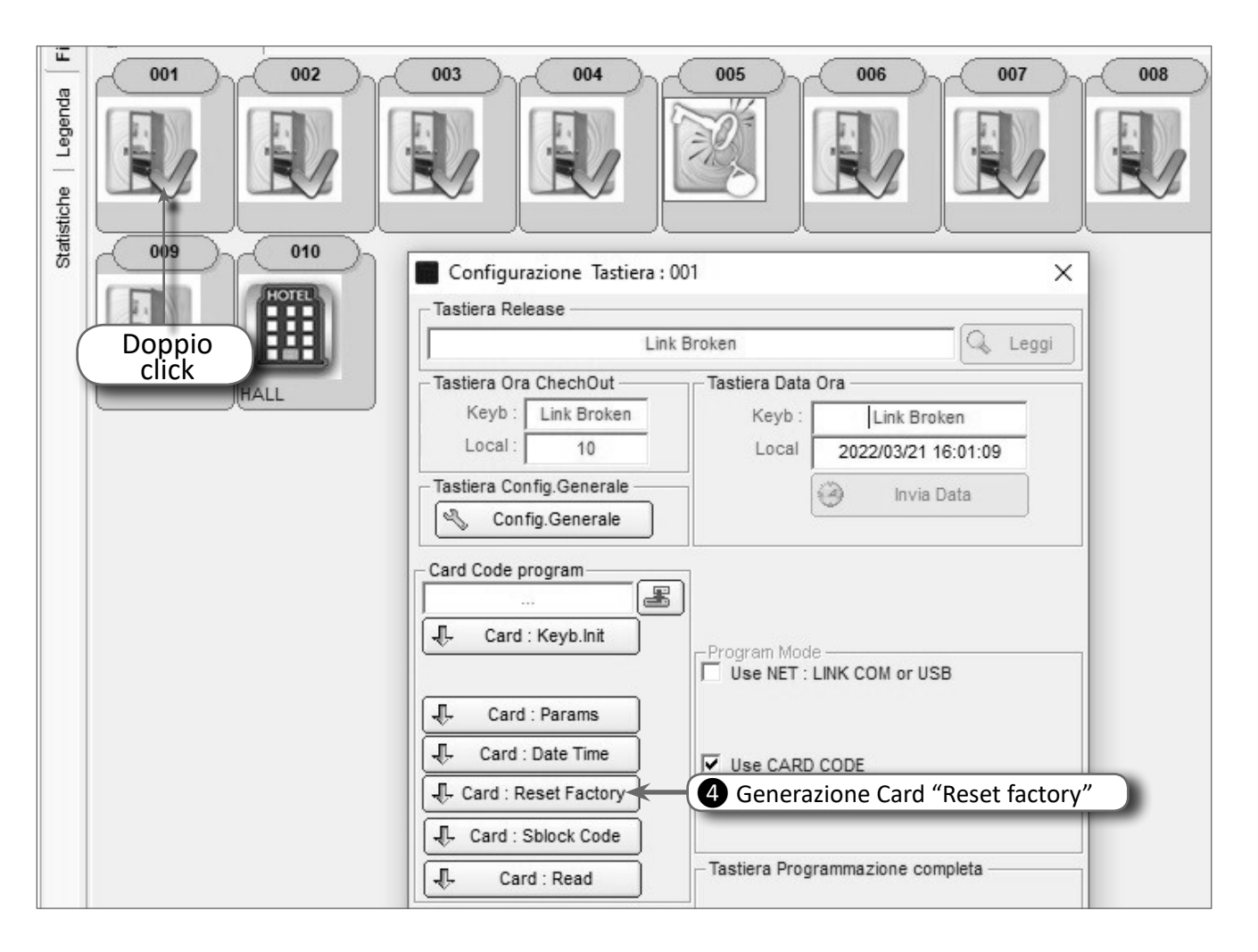

Per eseguire il reset default dei dispositivi in modo da riportarli ai valori di fabbrica, operare come segue:

 Generare una Card "Reset Factory" [4] e farla riconoscere dal lettore di camera.
Il lettore emetterà due bip, illuminera il led [], dopo alcuni istanti lampeggerà tutta la tastiera a conferma dell'attività svolta con successo.

# Dopo aver eseguito questa procedura occorre procedere nuovamente all'inizializzazione del prodotto.

# UESTO DOCUMENTO È DI PROPRIETÀ DELLA SOCIETA' GLT sri e-mail: info@glt.it , www.glt.it - 1UTTI I DIRITTI SONO RISERVATI ED E' VIETATA LA RIPRODUZIONE ANCHE PARZIALE SE NON AUTORIZZATA

### Layout e segnalazioni

Il layout esposto è generico e puramente indicativo in quanto la famiglia di prodotti CardCode possiede diversi dispositivi e formati mantenendo comunque costanti le segnalazioni.

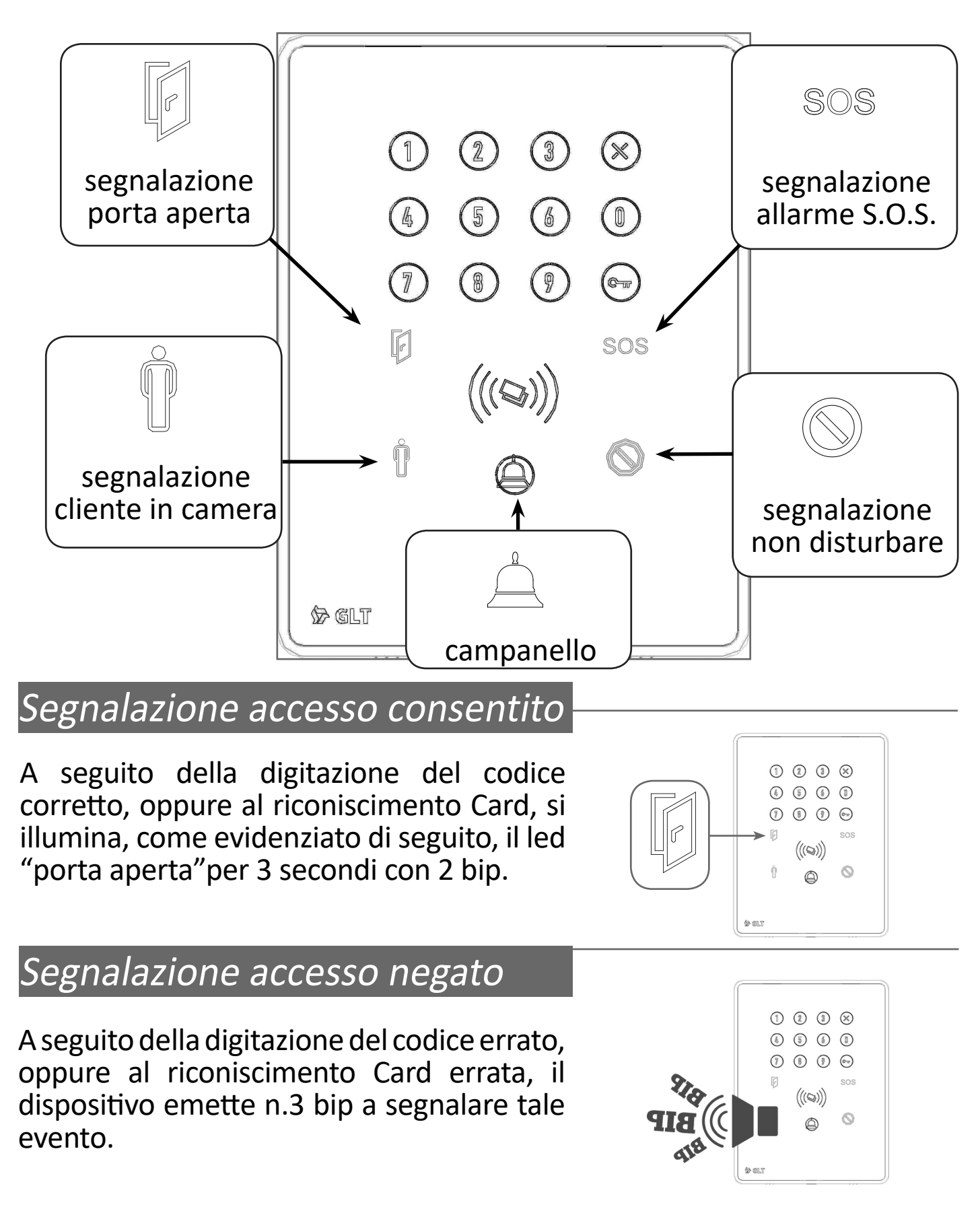

### Segnalazione porta aperta

A seguito dell'apertura porta, se il micro porta è installato, si illumina il led "porta aperta"

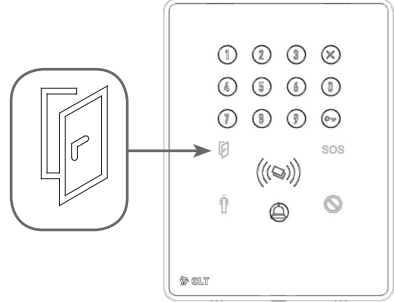

1238

(((@)))

1 2 3 × 6 5 6 1

0 0 0

(((@)))

0

1 2 3 X 6 6 6 1

7 8 9 00

(((@)))

SOS

5 6 0

8 9 💬

6

(7)

### Segnalazione cliente in camera

A seguito dell' occupazione camera, mediante l'inserimento della Card nel lettore interno, oppure dei sensori PIR, si illumina il led "Omino". Liberata la camera si spegne dopo il tempo caduta servizi.

# caduta servizi.

A seguito dell'intervento del tirante S.O.S., se installato, si illumina il led "SOS" e il dispositivo emette dei bip. L'allarme si resetta digitando un codice valido, oppure presentando una Card valida per l'accesso sul lettore esterno.

### Segnalazione non disturbare

Con camera occupata dal cliente, un tap sul pulsante (S) del lettore interno si illumina il led. Un secondo tap sul lettore interno lo spegne.

### Campanello

Un tap attiva il buzzer sul lettore interno di camera, se presente. In caso di camera in modalità "Non Disturbare", il buzzer non viene attivato.

### 

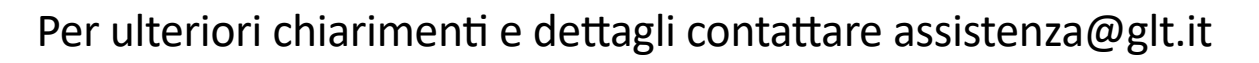

### Modifica parametri

Il sistema prevede la modifica di alcuni parametri di funzionamento. Per renderli operativi è necessario modificarli sul software e successivamente passarli sul dispositivo mediante Card.

### Modifica software:

andare sulla voce di menù "**Configurazione sistema**" e scegliere la voce "**Configura CardCode**", comer a pag.14.

Nella finestra "**Configurazione Tastiera**", selezionare il tasto "**Config. Generale**" (Sconfig.Generale, modificare i valori voluti e premere "**Aggiorna**"

| Key Code Len       | 7 ← (               | Non usato                               |  |
|--------------------|---------------------|-----------------------------------------|--|
| Checkout Hour      | 10 50 70            | Ora del Checkout (10:00)                |  |
| lax Days for Guest | 90 <del>Su Ta</del> | Validità permanenza cliente (90 giorni) |  |
| Max Days for Staff | 365 😜 🎞 🤇           | Validità tessera Staff (365 giorni)     |  |
| Staff Ini Hour     | 0 50 18             | Ora inizio validità Staff (00:00)       |  |
| Staff End Hour     | 24 🗲 (              | Ora fine validità Staff (24:00)         |  |
| Time Lock in secs  | 6 58 18             | Tempo comando elettroserratura (6 sec.) |  |
| Time Hello in secs | 30 <u>Set Ta</u>    | Tempo comando luce cortesia (30 sec.)   |  |

### Modifica sul dispositivo:

Generare una Card "Params" [2] e farla riconoscere dal lettore di camera. Il lettore emetterà due bip e illuminera il led 🗗 a conferma dell'attività.

### Architettura generale del sistema

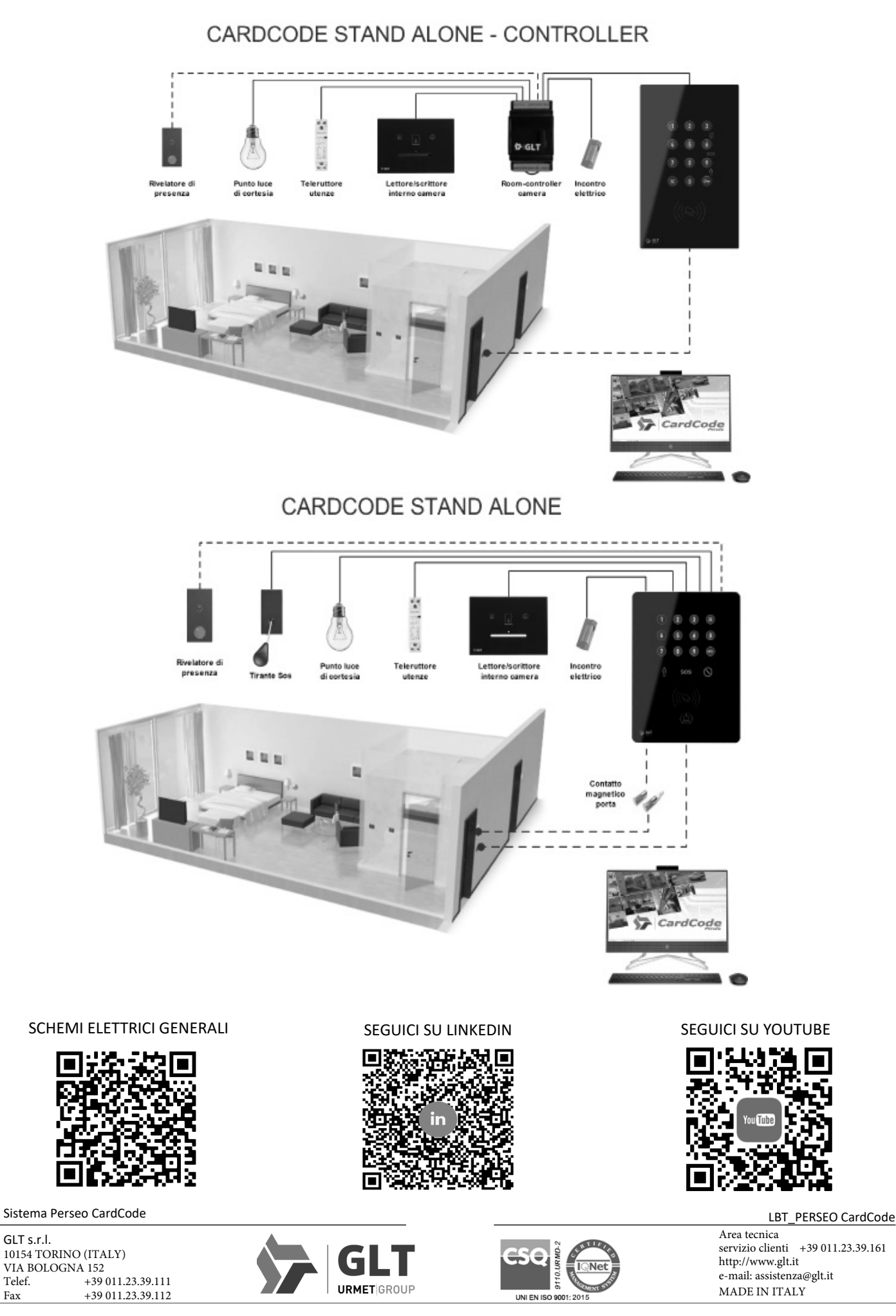

Telef.

Fax

# APPENDICE "B"

### GESTIONE WEBAPP

Dal menù "File"--> "Installatore"--> "Wamp Cloud Config":

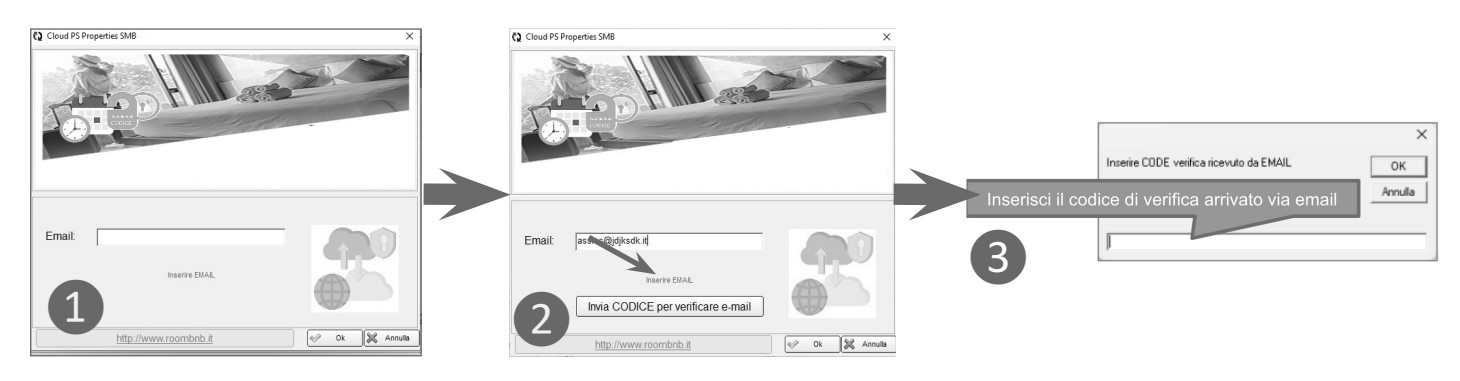

Una volta inserito l'indirizzo di posta elettronica 1, premendo il tasto "Invia CODICE....." 2, verrà inviato, allo stesso indirizzo, il codice di verifica. Quindi, inserire il codice di verifica 3 arrivato via email entro 60 secondi, diversamente, ripetere la procedura..

Una volta inserito il codice **3**, comparirà la richiesta di inserire una password **4** che servirà per generare l'utente sulla piattaforma-Web di gestione, quindi premere il tasto "**Crea Utente**", alla conclusione premere "**OK**".

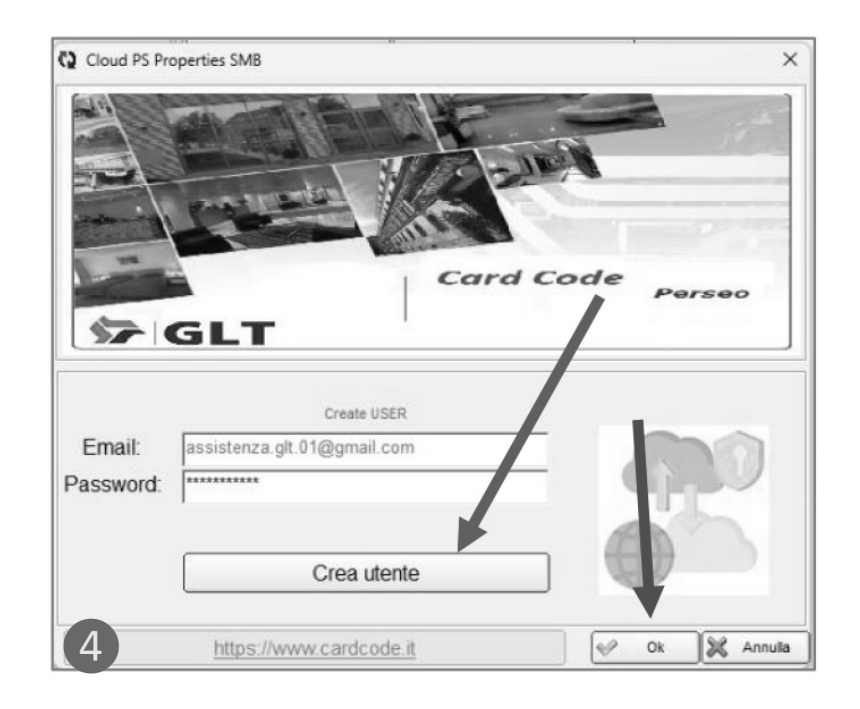

Arriverà un'altra email di conferma registrazione con le credenziali per accedere alla piattaforma Web.

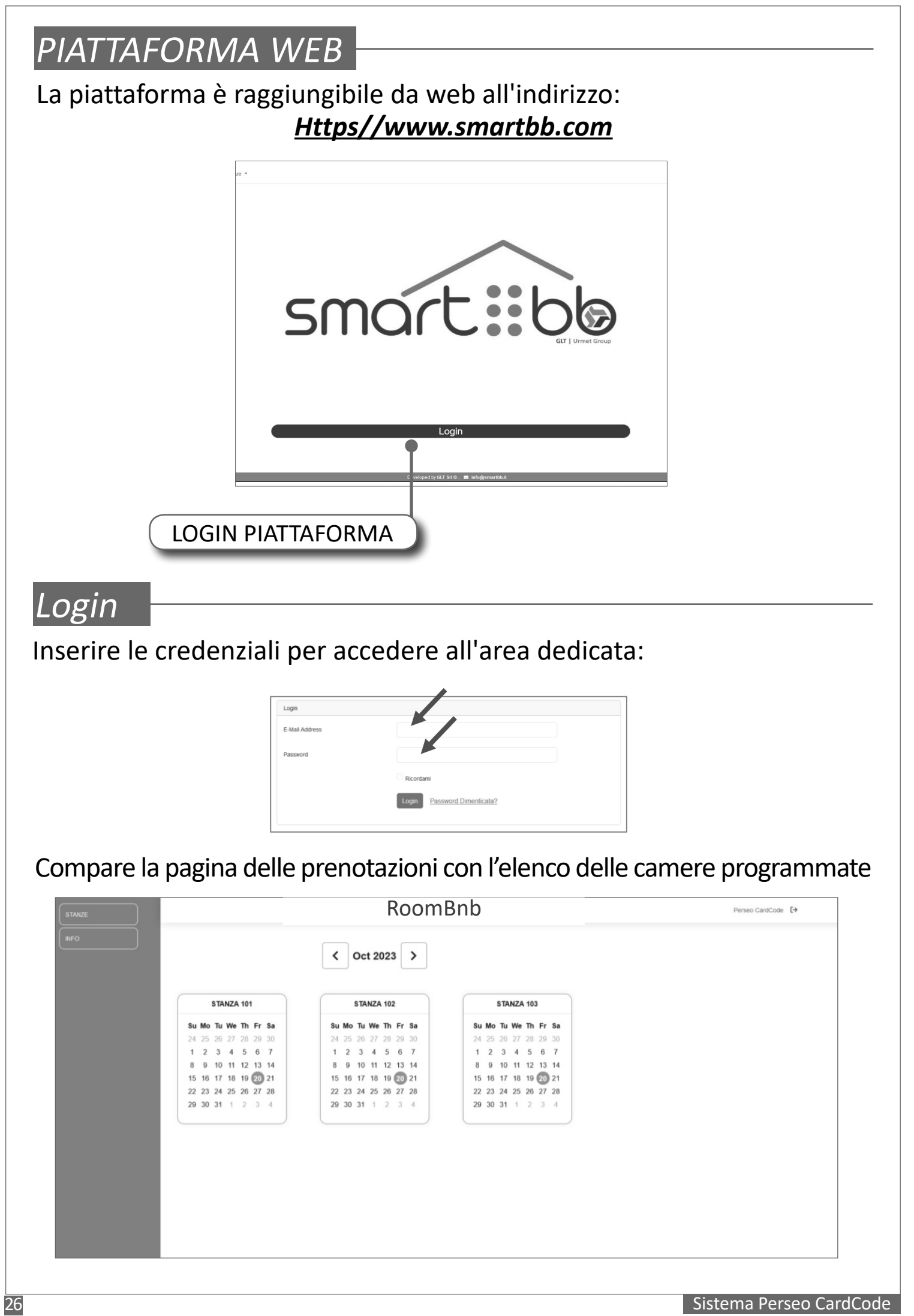

### Abilitare prenotazione

Selezionare la data di arrivo, nel box della camera coinvolta, mediante un "tap"

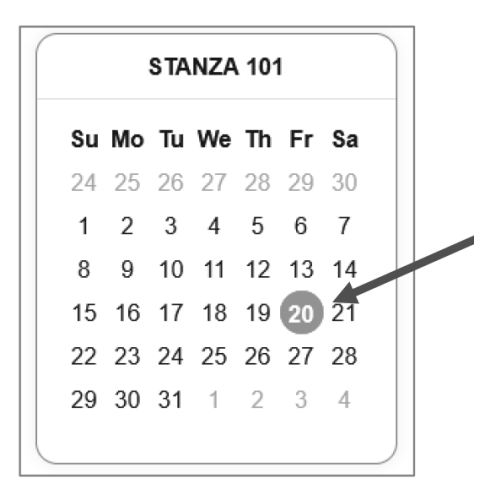

Comparirà una tabella con i dati da inserire: Cognome/Nome cliente, Data arrivo, Data partenza; quindi premere "Salva Prenotazione"

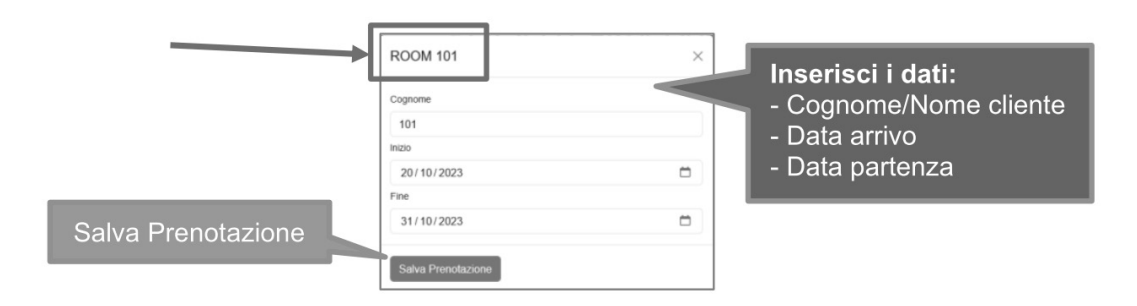

Sulla piattaforma verrà evidenziato il periodo generato.

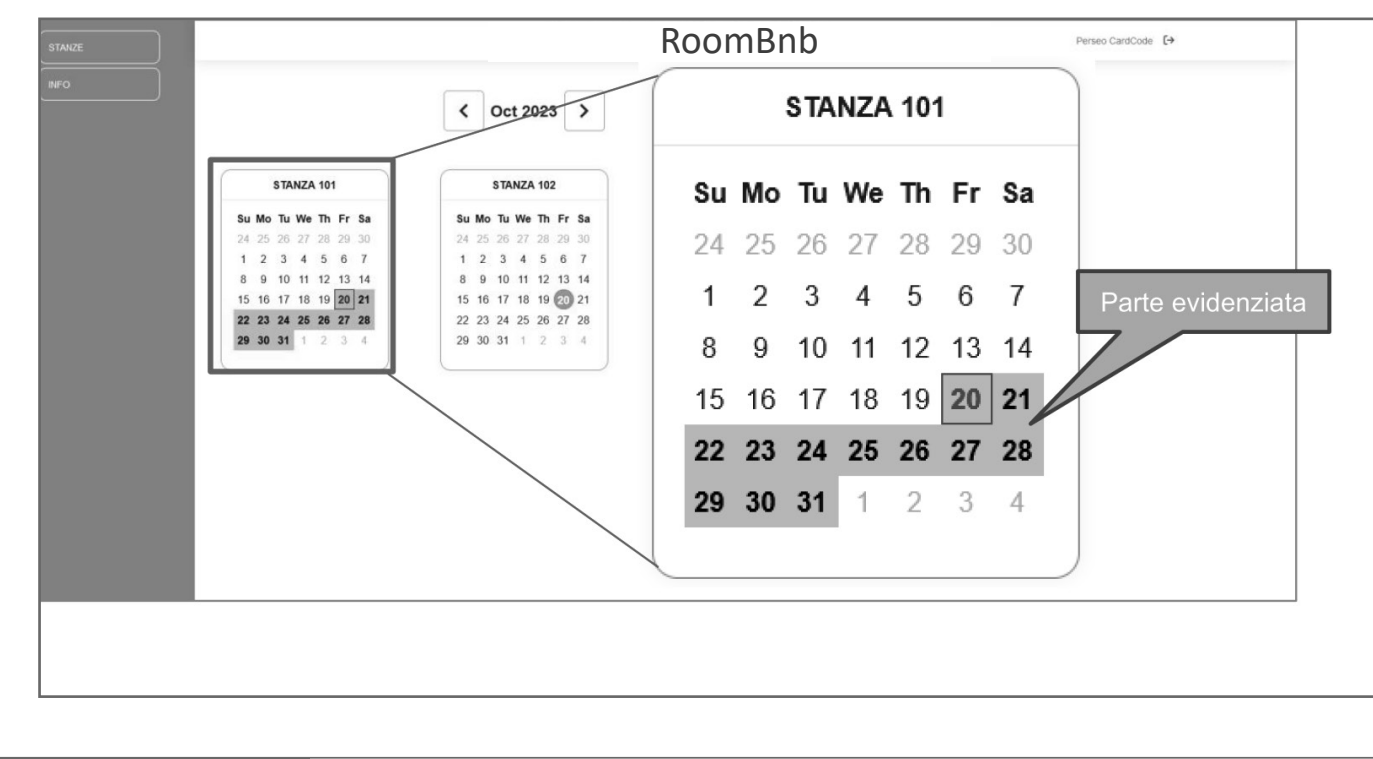

### Per comunicare il codice al cliente, fare "tap"nella parte evidenziata

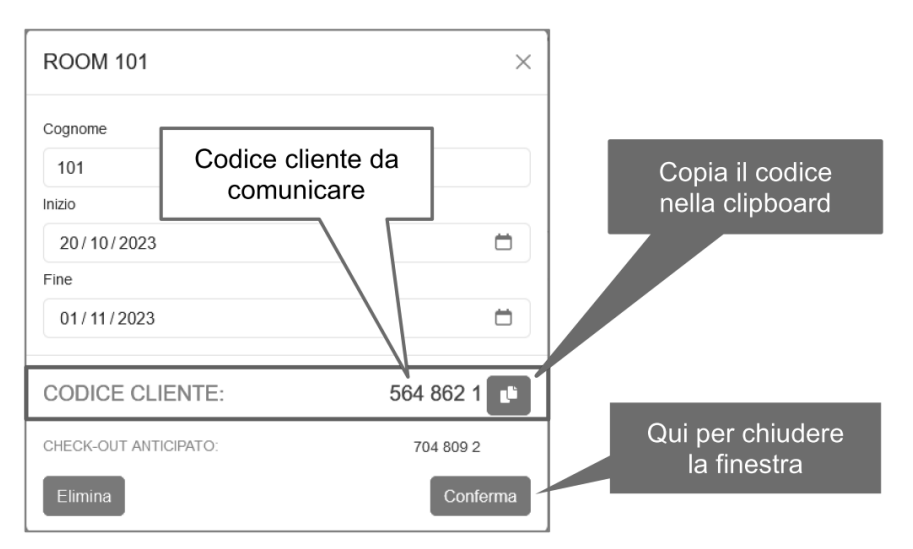

Quindi comunicare al cliente il codice generato.

### Eliminare prenotazione

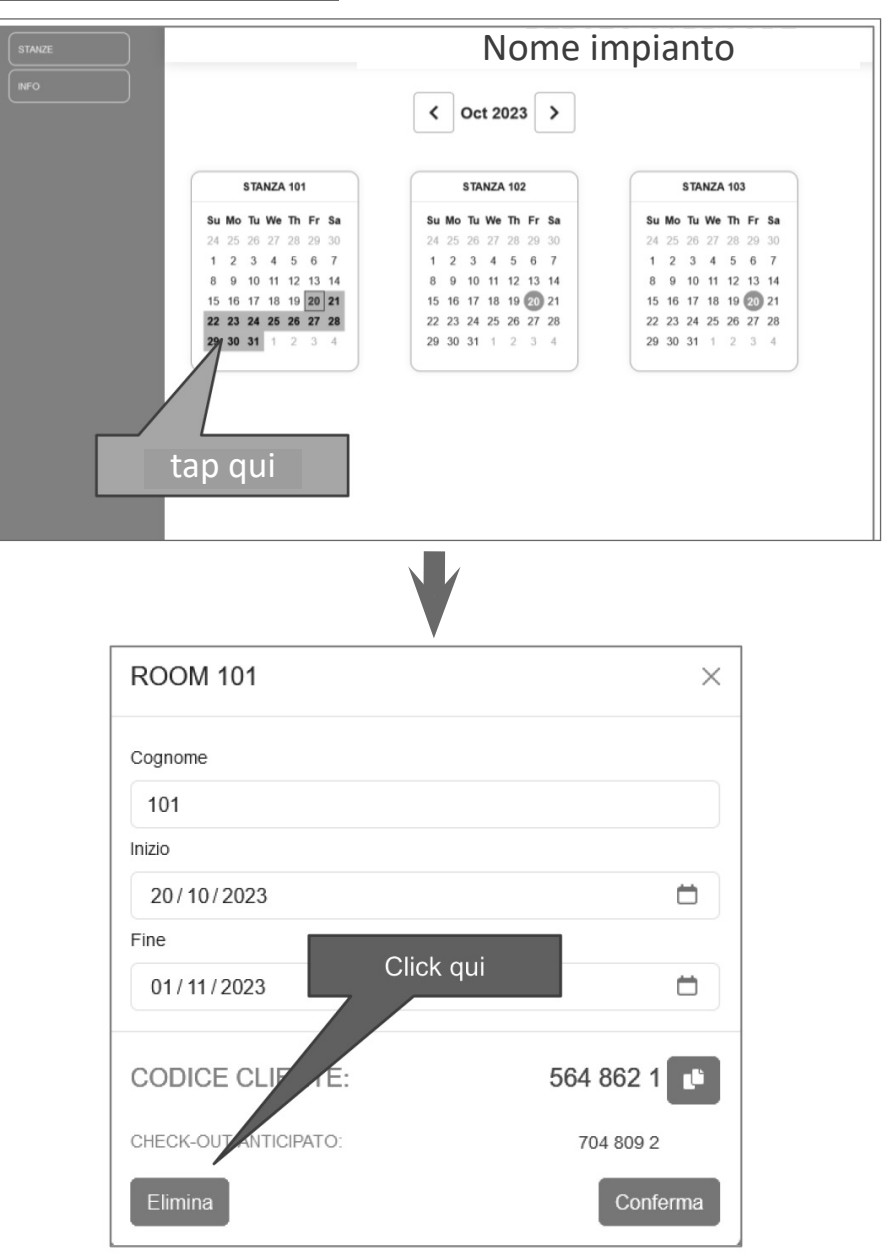

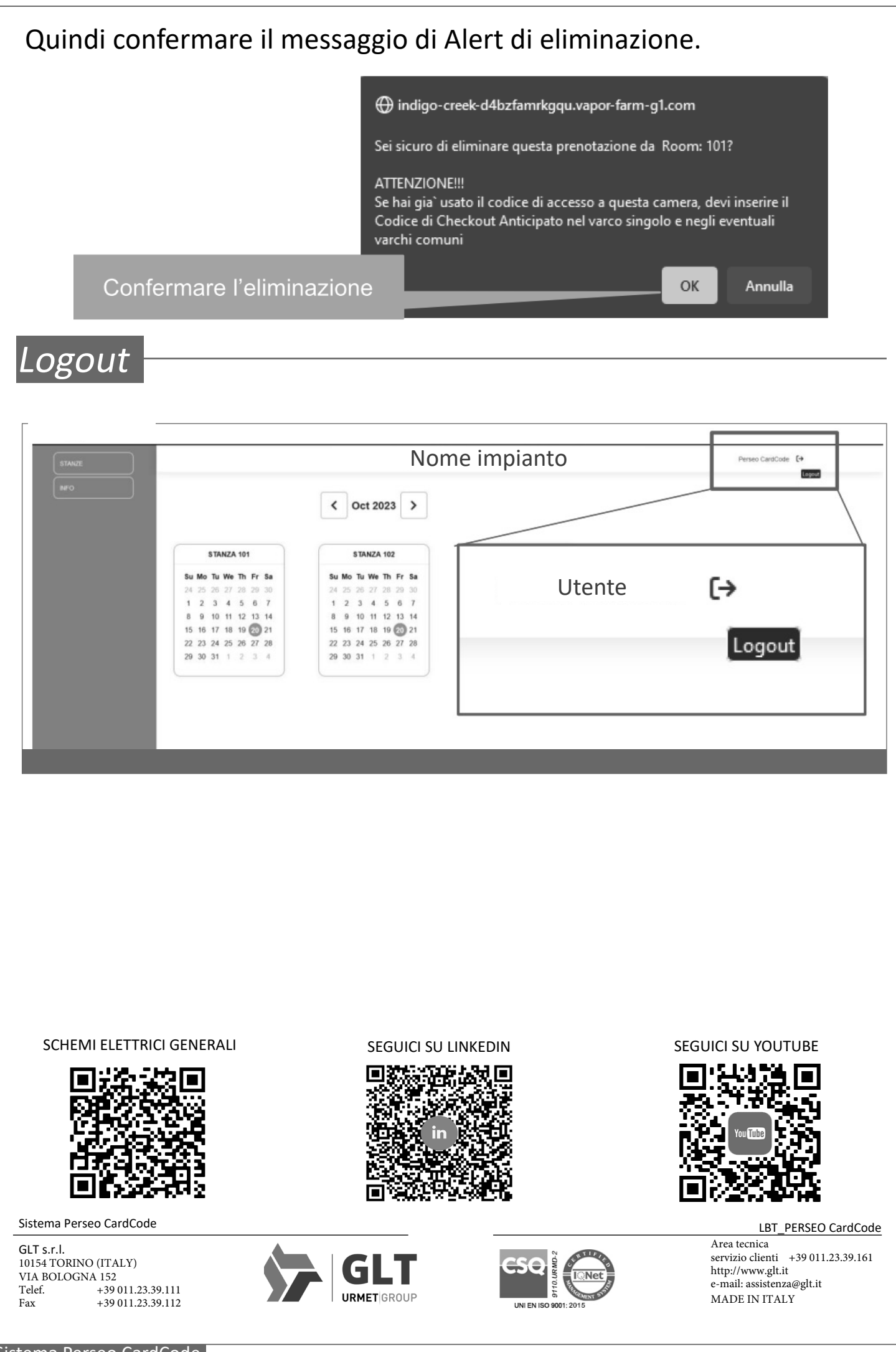

TUTTI I DIRITTI SONO RISERVATI ED E' VIETATA LA RIPRODUZIONE ANCHE PARZIALE SE NON AUTORIZZATA